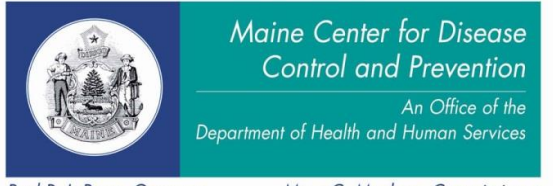

Department of Health and Human Services Maine Center for Disease Control and Prevention 220 Capitol Street 11 State House Station Augusta, Maine 04333-0011 Tel.: (207) 287-5500; Fax: (207) 287-5470 TTY Users: Dial 711 (Maine Relay)

Paul R. LePage, Governor

Mary C. Mayhew, Commissioner

# Tip Sheet Death and Marriage Indexes

The Maine CDC, Data, Research, and Vital Statistics (DRVS), Vital Records online death index is intended to aid in locating the existence of a death or marriage record. This index is changing and expanding daily as DRVS staff use it and input more information into the expanded fields. Please be patient with us as this is a work in progress.

Death index portal:

https://www1.maine.gov/dhhs/mecdc/public-health-systems/data-research/vital-records/order/death.shtml

Marriage index portal:

https://www1.maine.gov/dhhs/mecdc/public-health-systems/data-research/vital-records/order/marriage.shtml

If you lose your username and password please contact our office via email at <u>VitalRecords.DHHS@maine.gov</u> or by calling 207-287-3771.

Tip #1: Copying and pasting the username and password into the boxes can result in errors, please type them individually into the portal page log in boxes. Your computer may allow you to save the username and password.

Tip #2: There is no log-out feature. You may use the browser back button or the red X to leave the web page.

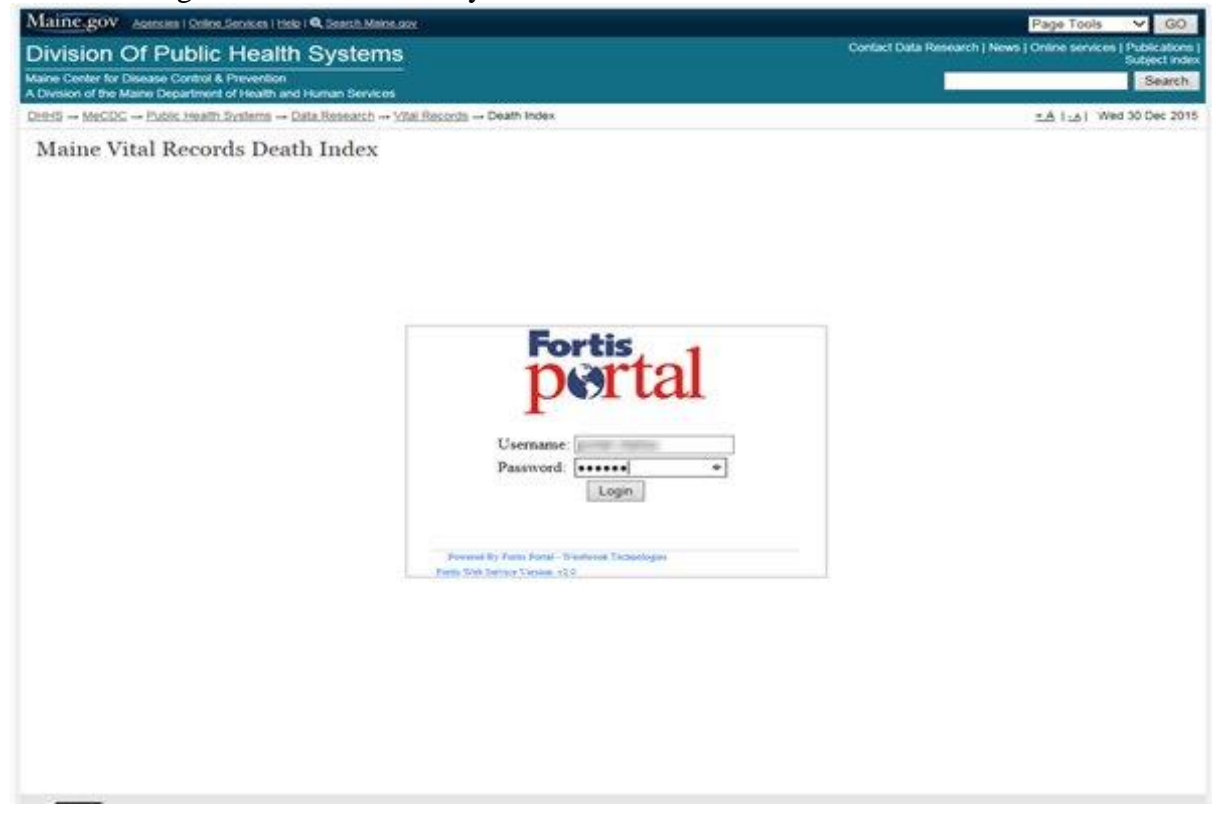

After you have successfully logged into the portal, the following screen is displayed. On the top right hand side of the screen are some basic instructions about using the index (the white box with the image of a help button).

Tip #3: The web page has a time out feature after 10 minutes. This is required for security purposes.

Tip #4: Search results will be displayed by ascending order of the date of event (oldest to newest).

#### Death index screenshot:

| Adenties   Online Services   Thep   C Search Maine dov                                                                                                    |                                                                                                    |
|----------------------------------------------------------------------------------------------------|----------------------------------------------------------------------------------------------------|
| ivision Of Public Health Systems                                                                                                    | Contact Data Research   News   Online services   Publica<br>Subject                                                                                                    |
| ne Center for Disease Control & Prevention                                                                                                    | Sea                                                                                                    |
| Ivision of the Maine Department of Health and Human Services                                                                                                    | + A L A L Wed 30 Dec                                                                                                    |
|                                                                                                    |                                                                                                    |
| Aame Vital Records Death Index                                                                                                    |                                                                                                    |
|                                                                                                    | Instructions                                                                                                    |
| Vital Records Death Certificate Ordering Form                                                                                                    | This Death Index allows users to search Maine death records                                                                                                    |
| If you see a record you would like to order, please enter the record number be low:                                                                                                    | from January 1, 1892 to December 31, 2010. The search is based on name, date of death, or location of death.                                                                                                    |
| Orean Invite O Municipal Clark O                                                                                                    | This index provides users with the basic record information                                                                                                    |
|                                                                                                    | allowing you to determine if there is a record and allows users to submit a request                                                                                                    |
| Record #:                                                                                                    | using an online ordering form.                                                                                                    |
| Decedent:<br>Date of Event: (mm/dd/sear)                                                                                                    | The yellow box on the left hand side of the screen is the ordering form which submits                                                                                                    |
| (min/dd/yyyy)                                                                                                    | security reasons, you cannot copy from within the Index window.                                                                                                    |
| Genealogist: (First Last Name)                                                                                                    | To make entering information into the ordering form easier you can "drag" the vellow                                                                                                    |
| Researcher #:                                                                                                    | order form below the row containing the information you are seeking.                                                                                                    |
| Phone: (999-999-999)                                                                                                    | If you experience any problems using this portal, please contact <u>Vital-</u>                                                                                                    |
| Address:                                                                                                    | Records.DHHS@maine.gov.                                                                                                    |
| Address 2:                                                                                                    |                                                                                                    |
| City: State: Zip:                                                                                                    |                                                                                                    |
| Comments.                                                                                                    |                                                                                                    |
| Send Request Reset Log In Remember Me                                                                                                    |                                                                                                    |
|                                                                                                    |                                                                                                    |
| DHHS_Death_Records                                                                                                    |                                                                                                    |
| Prompt                                                                                                    | Query Value                                                                                                    |
| Death First Name                                                                                                    | Click here to enter query value                                                                                                    |
|                                                                                                    |                                                                                                    |
| Death Middle Name                                                                                                    | Click here to enter query value                                                                                                    |
| Death Middle Name Death Last Name Suffix                                                                                                    | Click here to enter query value<br>Click here to enter query value<br>Click here to enter query value                                                                                                    |
| Death Middle Name Death Last Name Suffix Date of Death                                                                                                    | Click here to enter query value<br>Click here to enter query value<br>Click here to enter query value<br>Click here to enter query value                                                                                                    |
| Death Middle Name Death Last Name Suffix Date of Death Location of Death                                                                                                    | Click here to enter query value<br>Click here to enter query value<br>Click here to enter query value<br>Click here to enter query value<br>Click here to enter query value                                                                                                    |
| Death Middle Name Death Last Name Suffix Date of Death Location of Death Run Query                                                                                                    | Click here to enter query value<br>Click here to enter query value<br>Click here to enter query value<br>Click here to enter query value<br>Click here to enter query value                                                                                                    |
| Death Middle Name Death Last Name Suffix Date of Death Location of Death Run Query                                                                                                    | Click here to enter query value<br>Click here to enter query value<br>Click here to enter query value<br>Click here to enter query value<br>Click here to enter query value                                                                                                    |
| Death Middle Name Death Middle Name Suffix Date of Death Location of Death Run Query ndex screenshof:                                                                                                    | Click here to enter query value<br>Click here to enter query value<br>Click here to enter query value<br>Click here to enter query value<br>Click here to enter query value                                                                                                    |
| Death Middle Name Death Middle Name Suffix Dete of Death Location of Death Run Query  Mdince.gov Agencies (online Services   Help   @ Search Maine gov                                                                                                    | Click here to enter query value<br>Click here to enter query value<br>Click here to enter query value<br>Click here to enter query value<br>Click here to enter query value<br>Click here to enter query value                                                                                                    |
| Death Middle Name Death Middle Name Suffix Date of Death Location of Death Run Query                                                                                                    | Click here to enter query value<br>Click here to enter query value<br>Click here to enter query value<br>Click here to enter query value<br>Click here to enter query value<br>Click here to enter query value<br>Click here to enter query value<br>Click here to enter query value                                                                                                    |
| Death Middle Name Death Middle Name Death Middle Name Suffix Date of Death Location of Death Location of Death Run Query                                                                                                    | Click here to enter query value<br>Click here to enter query value<br>Click here to enter query value                                                                                                    |
| Death Middle Name Death Middle Name Death Last Name Suffix Date of Death Location of Death Run Query                                                                                                    | Click here to enter query value Click here to enter query value Click here to enter query value Click here to enter query value Click here to enter query value Click here to enter query value Click here to enter query value Subjection Subjection Subject                                                                                                    |
| Death Middle Name         Death Last Name         Suffix         Date of Death         Location of Death         Location of Death         Run Query         Index screenshot:         Maine_gov         Agencies   Online_Services   Help   @ Search Maine.cov         Division of Disease Control & Prevention         A Division of the Mane Department of Health and Human Services         DHHS → MeCDC → Public Health Systems → Data Research → Vital Records → Marriage                                                                                                    | Click here to enter query value<br>Click here to enter query value<br>Click here to enter query value                                                                            |
| Death Middle Name         Death Last Name         Suffix         Date of Death         Location of Death         Run Query         Index screenshot:         Maine.gov         Agencies   Online Services   Help   @ Search Maine gov         Division of the Mane Department of Health Systems         Maine Center for Disease Control & Prevention         A Division of the Mane Department of Health and Human Services         DHHS - MeCDC - Public Health Systems - Data Research -> Vital Records -> Marriage         Maine Vital Records Marriage Index                                                                                                    | Click here to enter query value Click here to enter query value Click here to enter query val                                                                                                    |
| Death Middle Name         Death Middle Name         Suffix         Date of Death         Location of Death         Run Query         Index screenshot:         Maine Center for Disease Control & Prevention         A Division of the Maine Department of Health Systems         Maine Center for Disease Control & Prevention         A Division of the Maine Department of Health Research → Vital Records → Marriage         DHHS → MaCDC → Public Health Systems → Data Research → Vital Records → Marriage         Maine Vital Records Marriage Index         Vital Records Marriage Certificate Ordering Form                                                                                                    | Click here to enter query value<br>Click here to enter query value<br>Click here to enter query value<br>Click here to enter query value<br>Click here to enter query value<br>Click here to enter query value<br>Click here to enter query value<br>Click here to enter query value<br>Contact Data Research   News   Online services   Public<br>Subjections                                                                                                    |
| Death Middle Name         Death Middle Name         Death Last Name         Suffix         Date of Death         Location of Death         Run Query         Maine Screeenshot:         Maine Center for Disease Control & Prevention         A Division Of Public Health Systems         Maine Center for Disease Control & Prevention         A Division of the Maine Department of Health and Human Services         DHHS → MeCDC → Public Health Systems → Data Research → Vital Records → Marriage         Maine Vital Records Marriage Index         Vital Records Marriage Certificate Ordering Form         If you see a record you would like to order, please enter the record number below                                                                                                    | Click here to enter query value<br>Click here to enter query value<br>Click here to enter query value                                                                            |
| Death Middle Name Death Middle Name Death Middle Name Suffix Dete of Death Location of Death Location of Death Run Query Maine Center for Disease Control & Prevention A Division Of Public Health Systems Maine Center for Disease Control & Prevention A Division of the Mane Department of Health and Human Services DHHS = MeCDC = Public Health Systems → Data Research → Vital Records → Marriage Maine Vital Records Marriage Index Vital Records Marriage Certificate Ordering Form If you see a record you would like to order, please enter the record number below Generatorist © Municipal Clerk ©                                                                                                    | Click here to enter query value<br>Click here to enter query value<br>Click here to enter query value<br>Click here to enter query value<br>Click here to enter query value<br>Click here to enter query value<br>Click here to enter query value<br>Contact Data Research   News   Online services   Publi<br>Subject<br>Index<br>Index<br>Instructions<br>This Marriage Index allows users to search Maine marriage<br>records from January 1, 1892 to present. The search is bas<br>records from January 1, 1892 to present. The search is bas                                                                                                    |
| Death Middle Name         Death Last Name         Suffix         Date of Death         Location of Death         Run Query         Index screenshot:         Maine.gov         Agenciest Control & Prevention         A Division of the Maine Department of Health and Human Services         DHHS → MeCDC → Public Health Systems         Maine Control & Prevention         A Division of the Maine Department of Health and Human Services         DHHS → MeCDC → Public Health Systems → Data Research → Mial Records → Marriage         Maine Vital Records Marriage Certificate Ordering Form         If you see a record you would like to order, please enter the record number below         Genealogist ● Municipal Clerk ○                                                                                                    | Click here to enter query value<br>Click here to enter query value<br>Subject to enter query value<br>Subject to enter query value<br>Subject to                                                                      |
| Death Middle Name         Death Last Name         Suffix         Date of Death         Location of Death         Run Query         Index screenshot:         Maine.gov         Agencies   Online.Seadces   Help    Search Maine.gov         Division of Death         State of Death         Division of Death         Maine Center for Disease Control & Prevention         A Division of the Maine Department of Health and Human Services         DHHS → MeCDC → Public Health Systems → Data Research → Vital Records → Marriage         Maine Vital Records Marriage Certificate Ordering Form         If you see a record you would like to order, please enter the record number below         Genealogist ● Municipal Clerk ○         Record #         Party A (Groom);         Party B (Brick)                                                              | Click here to enter query value<br>Click here to enter query value<br>Subjection<br>Subjection<br>Subjection<br>Subjection<br>Contact Data Research   News   Online services   Public<br>Subjection<br>Subjection<br>Subje |
| Death Middle Name         Death Middle Name         Suffix         Date of Death         Location of Death         Run Query         Index screenshot:         Maine Center for Disease Control & Prevention         A Division of the Maine Department of Health Systems         Maine Center for Disease Control & Prevention         A Division of the Maine Department of Health Systems         DHHS → MaCDC → Public Health Systems → Data Research → Vital Records → Marriage         Maine Vital Records Marriage Index         Vital Records Marriage Certificate Ordering Form         If you see a record you would like to order, please enter the record number below         Genealogist ● Municipal Clerk ○         Record #.         Party A (Groom).         Party B (Bride):         Date of Event:         (mm/dd/vyvvy)                          | Click here to enter query value<br>Click here to enter query value<br>Click here to enter query value<br>Click here to enter query value<br>Click here to enter query value<br>Click here to enter query value<br>Click here to enter query value<br>Click here to enter query value<br>Contact Data Research   News   Online services   Publi<br>Subject<br>Index<br>LA   _A   Wed 30 D<br>Instructions<br>Instructions<br>This Marriage Index allows users to search Maine marriage<br>records from January 1, 1892 to present. The search his bass<br>or location of marriage.<br>This index provides users with the basic record information, allowing you to determ<br>if there is a record and allows users to submit a request using an online ordering for                                                                                                    |
| Death Middle Name         Death Last Name         Suffix         Date of Death         Location of Death         Run Query         Index screenshot:         Maine_gov         Arendes Control & Provention         A Division Of Public Health Systems         Manne Center for Disease Control & Prevention         A Division of the Maine Department of Health and Human Services         DHHS → MaCDC - Public Health Systems → Data Research → Vital Records → Marriage         Maine Vital Records Marriage Index         Vital Records Marriage Certificate Ordering Form         If you see a record you would like to order, please enter the record number below         Genealogist ● Municipal Clerk ○         Party A (Groom):         Party B (Bride):         Date Of Event:         (mm/dd/yyyyy)                                                   | Click here to enter query value<br>Click here to enter query value<br>Click here to enter query value<br>Click here to enter query value<br>Click here to enter query value<br>Click here to enter query value<br>Click here to enter query value<br>Contact Data Research   News   Online services   Public<br>Budge<br>Index ±Δ  _Δ  Wed 30 D<br>Index ±Δ  _Δ  Wed 30 D<br>Instructions<br>This Marriage Index allows users to search Maine marriage<br>records from January 1, 1892 to present. The search is bas<br>on name of the two parties (groom & bride), date of marriage<br>This index provides users with the basic record information, allowing you to determin<br>if there is a record and allows users to submit a request using an online ordering for<br>The yellow box on the left hand side of the screen is the ordering form which submit                                                                                                    |
| Death Middle Name         Death Last Name         Suffix         Dete of Death         Location of Death         Run Query         Index screenshot:         Maine.gov         Association of Death         Division Of Public Health Systems         Maine Center for Disease Control & Prevention         A Division of the Mane Department of Health and Human Services         DHHS       MeDic – Public Health Systems → Data Research → Vital Records → Marriage         Maine Vital Records Marriage Certificate Ordering Form         If you see a record you would like to order, please enter the record number below         Genealogist © Municipal Clerk ©         Record #:         Party B (Bride):         Date of Event:         Name:         Researcher #:                                                                                        | Click here to enter query value         Click here to enter query value         Click here to enter query value         Click here to enter query value         Click here to enter query value         Click here to enter query value         Click here to enter query value         Click here to enter query value         Click here to enter query value         Click here to enter query value         Contact Data Research   News   Online services   Public Subject         Index       ±A   _A   Wed 30 D         Index       This Marriage Index allows users to search Maine marriage records from January 1, 1892 to present. The search is bas on name of the two parties (groom & bnde), date of marriago or location of marriage.         This index provides users with the basic record information, allowing you to determining there is a record and allows users to submit a request using an online ordering form. The yellow box on the left hand side of the screen is the ordering form which submit an email to DRVS, Vital Records office requesting a record within the index. For security reasons, you cannot copy from within the Index window.                                                                                                    |
| Death Middle Name Death Middle Name Death Last Name Suffix Date of Death Location of Death Location of Death Run Query   Maine Center for Disease Control & Prevention A Division Of Public Health Systems Maine Center for Disease Control & Prevention A Division of the Maine Department of Health and Human Services DHHS → MecDC → Public Health Systems → Data Research → Mainage Maine Vital Records Marriage Index   Vital Records Marriage Certificate Ordering Form If you see a record you would like to order, please enter the record number below Genealogist → Municipal Clerk ○ Record #: Party B (Bride): Date of Event: Content = Content = Clerk ○ Researcher #: E-mail:                                                                                                    | Click here to enter query value         Click here to enter query value         Click here to enter query value         Click here to enter query value         Click here to enter query value         Click here to enter query value         Click here to enter query value         Click here to enter query value         Click here to enter query value         Click here to enter query value         Click here to enter query value         Contact Data Research   News   Online services   Public Subject         Subject         Index         ±A   ±A   Wed 30 De         Index         ±A   ±A   Wed 30 De         This Marriage Index allows users to search Maine marriage records from January 1, 1892 to present. The search is bass on name of the two parties (groom & bride), date of marriage in location of marriage.         This index provides users with the basic record information, allowing you to determing for there is a record and allows users to submit a request using an online ordering form the security reasons, you cannot copy from within the Index. For security reasons, you cannot copy from within the Index window.         To make entering information inthe two request using an cord within the index. For security reasons, you cannot copy from within the Index window.         To make entering information into the refering form maxing.                                                                                                    |
| Death Niddle Name         Death Last Name         Suffix         Date of Death         Location of Death         Run Query         Maine.gov         Agencies   Online.Services   Maine anx         Division Of Public Health Systems         Maine Center for Disease Control & Prevention         A Division of the Maine Department of Health and Human Services         DHHS → McCDC → Public Health Systems → Data Research → Vital Records → Marriage         Maine Vital Records Marriage Index         Vital Records Marriage Certificate Ordering Form         If you see a record you would like to order, please enter the record number below         Genealogist ● Municipal Clerk ○         Record #.         Party A (Groom):         Party B (Bride):         Date of Event:         Mame:         Researcher #:         Prome:       (999-999-9999) | Click here to enter query value         Click here to enter query value         Click here to enter query value         Click here to enter query value         Click here to enter query value         Click here to enter query value         Click here to enter query value         Click here to enter query value         Click here to enter query value         Click here to enter query value         Click here to enter query value         Contact Data Research   News   Online services   Public Subject         Index            •▲ [ _▲]   wel 30 De         Index            •▲ [ _▲]   wel 30 De            •▲ [ _▲]   wel 30 De            •▲ [ _▲]   we                                                                                                    |

Query Value

Records.DHHS@maine.gov.

Click here to enter query value

Click here to enter query value

Click here to enter query value

Click here to enter query value

Click here to enter query value

Click here to enter query value

Click here to enter query value

Click here to enter query value

Tip #5: The user's query (search) section is at the bottom of the page.

Send Request Reset Log In Remember Me

State:

Prompt

Zip:

City:

Comments

DHHS\_Marriage\_Records

Groom/Party A First Name

Groom/PartyA Last Name

Bride/Party B First Name

Bride/PartyB Middle Name

Bride/PartyB Last Name

Run Query

Date of Marriage

Place of Marriage

Groom/Party A Middle Name

Tip #6: When entering information into the query value you will need to clear the field by either clicking on the X to the far right of each line, this will delete the field, or put your curser in the field and either delete or backspace to clear the field. \*This must be done before you input your information into the search criteria.

| Tanne.gov Agencies   Online Services   Help   Q Search Maine.gov                                                                                                    | Page Tools V GC                                                                                                    |
|----------------------------------------------------------------------------------------------------|----------------------------------------------------------------------------------------------------|
| Division Of Public Health Systems                                                                                                    | Contact Data Research   News   Online services   Publicatio<br>Subject in                                                                                                    |
| aine Center for Disease Control & Prevention                                                                                                    | Searc                                                                                                    |
| Division of the Maine Department of Health and Human Services                                                                                                    |                                                                                                    |
| $\underline{HHS} \rightarrow \underline{MeCDC} \rightarrow \underline{Public Health Systems} \rightarrow \underline{Data Research} \rightarrow \underline{Vital Records} \rightarrow \underline{Death Index}$                                                                                                    | <u>* A</u>   <u>- A</u>   Mon 4 Jan 20                                                                                                    |
| Maine Vital Records Death Index          Vital Records Death Certificate Ordering Form         If you see a record you would like to order, please enter the record number be low:         Genealogist <ul> <li>Municipal Clerk O</li> <li>Record #:</li> <li>Decedent:</li> <li>Date of Event:</li> <li>(First Last Name)</li> <li>Researcher #:</li> <li>(999-999-9999)</li> <li>Address:</li> <li>(999-999-9999)</li> </ul> | Image: Second Second |
| City: State: Zip:<br>Comments:<br>Send Request Reset Log In Remember Me                                                                                                    |                                                                                                    |
| DHHS_Death_Records                                                                                                    |                                                                                                    |
| Prompt                                                                                                    | Query Value                                                                                                    |
| Death First Name                                                                                                    | thomas                                                                                                    |
| Death Middle Name                                                                                                    | Click here to enter query value                                                                                                    |
| Death Last Name                                                                                                    | smith ×                                                                                                    |
| Suffix                                                                                                    | Click here to enter query value                                                                                                    |
| Date of Death                                                                                                    | Click here to enter query value                                                                                                    |
| Location of Death                                                                                                    | Click here to enter query value                                                                                                    |

Displayed: Certificate number, date of event, last name, suffix, first name, middle name, location of death.

Tip #7: Not all records will have information in all fields.

Death index results for "Thomas Smith":

| tps://www1.maine.gov/dhl                                                                                                    | ns/mecac/public-health-syst                   | ems/data-research/vital-reco                                          | gat gat                         | eway.maine.gov                                                                                                    | Vital Records Death Certific                                                                                                    | ×                                                                                             |
|----------------------------------------------------------------------------------------------------|-----------------------------------------------|-----------------------------------------------------------------------|---------------------------------|----------------------------------------------------------------------------------------------------|----------------------------------------------------------------------------------------------------|-----------------------------------------------------------------------------------------------|
| ate of Event:<br>enealogist:<br>-mail:<br>-mail:<br>hone:<br>ddress:<br>ddress:<br>ddress:<br>-mail:<br>-mail: | (m<br>(Fi<br>) (99<br>) Sta<br>t Log In Rem   | m/dd/yyyy)<br>rst Last Name)<br>19-999-9999)<br>Ite: Zip:<br>ember Me | a<br>s<br>r<br>o<br>H<br>H<br>E | n email to DRVS, Vital Record<br>ecurity reasons, you cannot cc<br>o make entering information ir<br>rder form below the row conta<br>lyou experience any problems<br>lecords DHHS@maine.gov. | s office requesting a record<br>py from within the Index with<br>to the ordering form easier,<br>ning the information you are<br>using this portal, please cord<br>and the portal of the portal of the portal of the portal<br>portal of the portal of the portal | within the index. For<br>dow.<br>you can "drag" the yello<br>seeking.<br>ttact <u>Vital</u> : |
| OHHS_Vital_Record                                                                                                    | Date_of_Death                                 | Death_Last_Name                                                       | Suffix                          | Death_First_Name                                                                                                    | Death_Middle_Name                                                                                                    | Location_of_Death                                                                             |
| EA14B.4.1.SMITH1923                                                                                                    | 2/17/1923 12:00:00 AM                         | SMITH                                                                 |                                 | THOMAS                                                                                                    |                                                                                                    |                                                                                               |
| EA14B.4.1.SMITH1923                                                                                                    | 8/8/1924 12:00:00 AM                          | SMITH                                                                 |                                 | THOMAS                                                                                                    |                                                                                                    |                                                                                               |
| EA148 4 1 SMITH1926(                                                                                                    | 4/16/1926 12:00:00 AM                         | SMITH                                                                 |                                 | THOMAS                                                                                                    | B                                                                                                    |                                                                                               |
| EA14B.4.2.SMITH1927.                                                                                                    | 2/21/1927 12:00:00 AM                         | SMITH                                                                 |                                 | THOMAS                                                                                                    | w                                                                                                    |                                                                                               |
| EA14B.4.2.SMITH1927.                                                                                                    | 7/6/1929 12:00:00 AM                          | SMITH                                                                 |                                 | THOMAS                                                                                                    | F                                                                                                    |                                                                                               |
| EA14B.4.3.SMITH1933                                                                                                    | 7/7/1934 12:00:00 AM                          | SMITH                                                                 |                                 | THOMAS                                                                                                    | s                                                                                                    |                                                                                               |
| EA7B.1.4.SMITH1937                                                                                                    | 1/23/1937 12:00:00 AM                         | SMITH                                                                 |                                 | THOMAS                                                                                                    | P                                                                                                    |                                                                                               |
| EA7B.1.4.SMITH1937                                                                                                    | 4/22/1938 12:00:00 AM                         | SMITH                                                                 |                                 | THOMAS                                                                                                    | c                                                                                                    |                                                                                               |
| EA7B.1.4.SMITH1937                                                                                                    | 12/15/1938 12:00:00 AM                        | SMITH                                                                 |                                 | THOMAS                                                                                                    | E                                                                                                    |                                                                                               |
| EA7B.2.3.SMITH1948                                                                                                    | 3/24/1948 12:00:00 AM                         | SMITH                                                                 |                                 | THOMAS                                                                                                    | A                                                                                                    |                                                                                               |
| EA7B.2.3.SMITH1948                                                                                                    | 10/14/1949 12:00:00 AM                        | SMITH                                                                 | 1                               | THOMAS                                                                                                    | 3                                                                                                    |                                                                                               |
| EA7B.2.3.SMITH1950                                                                                                    | 7/19/1950 12:00:00 AM                         | SMITH                                                                 |                                 | THOMAS                                                                                                    |                                                                                                    |                                                                                               |
| EA7B.2.3.SMITH1950                                                                                                    | 11/24/1950 12:00:00 AM                        | SMITH                                                                 |                                 | THOMAS                                                                                                    | 3                                                                                                    |                                                                                               |
| EA7B.2.4.SMITH1953                                                                                                    | 1/18/1953 12:00:00 AM                         | SMITH                                                                 |                                 | THOMAS                                                                                                    | A                                                                                                    |                                                                                               |
| EA1961001638                                                                                                    | 2/28/1961 12:00:00 AM                         | SMITH                                                                 |                                 | THOMAS                                                                                                    | A                                                                                                    | MONTVILLE                                                                                     |
| EA1964002086                                                                                                    | 3/10/1964 12:00:00 AM                         | SMITH                                                                 |                                 | THOMAS                                                                                                    | D                                                                                                    | WESTBROOK                                                                                     |
| EA1967005778                                                                                                    | 5/28/1967 12:00:00 AM                         | SMITH                                                                 |                                 | THOMAS                                                                                                    | G                                                                                                    | FARMINGDALE                                                                                   |
| EA1968006962                                                                                                    | 8/19/1968 12:00:00 AM                         | SMITH                                                                 |                                 | THOMAS                                                                                                    | A                                                                                                    | WATERVILLE                                                                                    |
| EA1970005358                                                                                                    | 6/27/1970 12:00:00 AM                         | SMITH                                                                 |                                 | THOMAS                                                                                                    | G                                                                                                    | BIDDEFORD                                                                                     |
| EA1971002562                                                                                                    | 3/9/1971 12:00:00 AM                          | SMITH                                                                 |                                 | THOMAS                                                                                                    | E                                                                                                    | SANFORD                                                                                       |
|                                                                                                    | 12/26/1974 12:00:00 AM                        | SMITH                                                                 |                                 | THOMAS                                                                                                    | v                                                                                                    | WATERVILLE                                                                                    |
| EA1974010633                                                                                                    | 4/25/1077 12:00:00 4M                         | SMITH                                                                 |                                 | THOMAS                                                                                                    | L                                                                                                    | PARIS                                                                                         |
| EA1974010633<br>EA1977002941                                                                                                    | 4/23/19// 12:00:00 AM                         |                                                                       |                                 |                                                                                                    |                                                                                                    |                                                                                               |
| EA1974010633<br>EA1977002941<br>EA1980002709                                                                                                    | 2/6/1980 12:00:00 AM                          | SMITH                                                                 |                                 | THOMAS                                                                                                    | 3                                                                                                    | SACO                                                                                          |
| EA1974010633<br>EA1977002941<br>EA1980002709<br>EA1981004793                                                                                                    | 2/6/1980 12:00:00 AM<br>6/12/1981 12:00:00 AM | SMITH<br>SMITH                                                        |                                 | THOMAS<br>THOMAS                                                                                                    | F                                                                                                    | BIDDEFORD                                                                                     |

Tip #8: You may leave search fields blank. This will allow a greater number of search results. You may also search using a wild card "\*" (asterisk). This is only valid for name fields, not for date fields.

Example: First name search field - T\*, then last name search field – Smith.

### Marriage index screenshot:

| E-mail:                                                                                                    |                                                                                                    |                                                                                                    |                                                                                                    |                                                                                                    |                                                                                                    |                                                                                                    |                                                                                                    |                                                       |
|----------------------------------------------------------------------------------------------------|----------------------------------------------------------------------------------------------------|----------------------------------------------------------------------------------------------------|----------------------------------------------------------------------------------------------------|----------------------------------------------------------------------------------------------------|----------------------------------------------------------------------------------------------------|----------------------------------------------------------------------------------------------------|----------------------------------------------------------------------------------------------------|-------------------------------------------------------|
|                                                                                                    |                                                                                                    |                                                                                                    |                                                                                                    |                                                                                                    | To make entering inform                                                                                                    | ation into the orderin                                                                                                    | a form engine you an                                                                                                    | an "drag" the well-                                   |
| Phone:                                                                                                    |                                                                                                    | (999-999-9                                                                                                    | 999)                                                                                                    |                                                                                                    | order form to the screen                                                                                                    | below the row contai                                                                                                    | ining the information                                                                                                    | you are seeking                                       |
| Address:                                                                                                    |                                                                                                    |                                                                                                    |                                                                                                    |                                                                                                    | order form to the screen                                                                                                    | below the row conta                                                                                                    | ining the information                                                                                                    | you are seeking.                                      |
| ddrose 2                                                                                                    |                                                                                                    |                                                                                                    |                                                                                                    |                                                                                                    | If you experience any pro-                                                                                                    | oblems using this por                                                                                                    | rtal, please contact ⊻                                                                                                    | fital-                                                |
| 1001033 Z.                                                                                                    |                                                                                                    | Chata                                                                                                    | 7:                                                                                                    |                                                                                                    | Records.DHHS@maine.                                                                                                    | gov.                                                                                                    |                                                                                                    |                                                       |
| ity.                                                                                                    |                                                                                                    | State.                                                                                                    | ZIP.                                                                                                    |                                                                                                    |                                                                                                    |                                                                                                    |                                                                                                    |                                                       |
| omments:                                                                                                    |                                                                                                    |                                                                                                    |                                                                                                    |                                                                                                    |                                                                                                    |                                                                                                    |                                                                                                    |                                                       |
|                                                                                                    |                                                                                                    |                                                                                                    |                                                                                                    |                                                                                                    |                                                                                                    |                                                                                                    |                                                                                                    |                                                       |
| Send Request F                                                                                                    | Reset Log In                                                                                                    | Remember N                                                                                                    | <u>1e</u>                                                                                                    |                                                                                                    |                                                                                                    |                                                                                                    |                                                                                                    |                                                       |
|                                                                                                    |                                                                                                    |                                                                                                    |                                                                                                    |                                                                                                    |                                                                                                    |                                                                                                    |                                                                                                    |                                                       |
| DHHS Marriage R                                                                                                    | acorda                                                                                                    |                                                                                                    |                                                                                                    |                                                                                                    |                                                                                                    |                                                                                                    |                                                                                                    |                                                       |
| DHH5_Marnage_R                                                                                                    | ecorus                                                                                                    |                                                                                                    |                                                                                                    |                                                                                                    |                                                                                                    |                                                                                                    |                                                                                                    |                                                       |
|                                                                                                    |                                                                                                    | Prompt                                                                                                    |                                                                                                    |                                                                                                    |                                                                                                    | Query Valu                                                                                                    | e                                                                                                    |                                                       |
| Groom/Party A First Na                                                                                                    | ame                                                                                                    |                                                                                                    |                                                                                                    | Т*                                                                                                    |                                                                                                    |                                                                                                    |                                                                                                    |                                                       |
| Groom/Party A Middle                                                                                                    | Name                                                                                                    |                                                                                                    |                                                                                                    | Click                                                                                                    | here to enter query value                                                                                                    |                                                                                                    |                                                                                                    |                                                       |
| Groom/PartyA Last Na                                                                                                    | me                                                                                                    |                                                                                                    |                                                                                                    | Smith                                                                                                    |                                                                                                    |                                                                                                    |                                                                                                    |                                                       |
| Bride/Party B First Nar                                                                                                    | ne                                                                                                    |                                                                                                    |                                                                                                    | Click                                                                                                    | here to enter query value                                                                                                    |                                                                                                    |                                                                                                    |                                                       |
| Bride/PartyB Middle Na                                                                                                    | ame                                                                                                    |                                                                                                    |                                                                                                    | Click                                                                                                    | here to enter query value                                                                                                    |                                                                                                    |                                                                                                    |                                                       |
| Bride/PartyB Last Nam                                                                                                    | e                                                                                                    |                                                                                                    |                                                                                                    | Click                                                                                                    | here to enter query value                                                                                                    |                                                                                                    |                                                                                                    |                                                       |
| Date of Marriage                                                                                                    |                                                                                                    |                                                                                                    |                                                                                                    | Click                                                                                                    | here to enter query value                                                                                                    |                                                                                                    |                                                                                                    |                                                       |
| Diago of Marriago                                                                                                    |                                                                                                    |                                                                                                    |                                                                                                    | Clink                                                                                                    |                                                                                                    |                                                                                                    |                                                                                                    |                                                       |
| Place of Marriage                                                                                                    |                                                                                                    |                                                                                                    |                                                                                                    | Click                                                                                                    | tere to enter query value                                                                                                    |                                                                                                    |                                                                                                    |                                                       |
| Run Query                                                                                                    |                                                                                                    |                                                                                                    |                                                                                                    |                                                                                                    |                                                                                                    |                                                                                                    |                                                                                                    |                                                       |
|                                                                                                    |                                                                                                    |                                                                                                    |                                                                                                    |                                                                                                    |                                                                                                    |                                                                                                    |                                                                                                    |                                                       |
| Researcher #                                                                                                    |                                                                                                    |                                                                                                    |                                                                                                    |                                                                                                    | security reasons, you ca                                                                                                    |                                                                                                    | The index window.                                                                                                    |                                                       |
| E mail:                                                                                                    |                                                                                                    |                                                                                                    |                                                                                                    |                                                                                                    |                                                                                                    |                                                                                                    |                                                                                                    |                                                       |
| E-mail.                                                                                                    |                                                                                                    |                                                                                                    |                                                                                                    |                                                                                                    | To make optoring inform                                                                                                    | ation into the orderin                                                                                                    | a form oneigr well an                                                                                                    | n "drag" the velle                                    |
| Phone:                                                                                                    |                                                                                                    |                                                                                                    |                                                                                                    |                                                                                                    | To make entering inform                                                                                                    | lation into the orderin                                                                                                    | g ionn easier, you ca                                                                                                    | in utag the year                                      |
| T Hone.                                                                                                    |                                                                                                    | (333-333-3                                                                                                    | 9999)                                                                                                    |                                                                                                    | order form to the screen                                                                                                    | below the row contai                                                                                                    | ining the information                                                                                                    | you are seeking.                                      |
| Address:                                                                                                    |                                                                                                    | (333-333-3                                                                                                    | 9999)                                                                                                    |                                                                                                    | order form to the screen                                                                                                    | below the row contai                                                                                                    | ining the information y                                                                                                    | you are seeking.                                      |
| Address:<br>Address 2:                                                                                                    |                                                                                                    |                                                                                                    | 9999)                                                                                                    |                                                                                                    | order form to the screen                                                                                                    | below the row contai                                                                                                    | ining the information y<br>rtal, please contact $V_i$                                                                                                    | you are seeking.<br>ital-                             |
| Address:<br>Address 2:<br>City:                                                                                                    |                                                                                                    | State:                                                                                                    | 9999)<br>Zip:                                                                                                    | _                                                                                                    | order form to the screen<br>If you experience any pr<br><u>Records.DHHS@maine.</u>                                                                                                    | below the row contai<br>oblems using this por<br><u>gov</u> .                                                                                                    | ining the information y<br>rtal, please contact $V_i$                                                                                                    | you are seeking.<br>ital-                             |
| Address:<br>Address 2:<br>City:<br>Comments:                                                                                                    |                                                                                                    | State:                                                                                                    | 9999)<br>Zip:                                                                                                    |                                                                                                    | order form to the screen<br>If you experience any pr<br><u>Records DHHS@maine</u>                                                                                                    | below the row contai<br>oblems using this por<br><u>gov</u> .                                                                                                    | rtal, please contact <u>Vi</u>                                                                                                    | ital-                                                 |
| Address:<br>Address 2:<br>City:<br>Comments:                                                                                                    | Reset                                                                                                    | State:                                                                                                    | 2999)                                                                                                    |                                                                                                    | order form to the screen<br>If you experience any pr<br><u>Records.DHHS@maine</u>                                                                                                    | below the row contain<br>oblems using this por<br>gov.                                                                                                    | ining the information y training the information y training the information y training the information $\underline{V}$                                                                                                    | ital-                                                 |
| Address:<br>Address 2:<br>City:<br>Comments:<br>Send Request                                                                                                    | Reset Log In                                                                                                    | State:                                                                                                    | 99999)<br>Zip:                                                                                                    |                                                                                                    | If you experience any pr<br>Records.DHHS@maine                                                                                                    | below the row contai<br>oblems using this por<br><u>gov</u> .                                                                                                    | g form easier, you can ining the information $y$ and the information $y$ and | ital-                                                 |
| Address:<br>Address:<br>Address 2:<br>City:<br>Comments:<br>Send Request                                                                                                    | Reset Log In                                                                                                    | State:                                                                                                    | 9999)<br>Zip:                                                                                                    |                                                                                                    | If you experience any pr<br>Records.DHHS@maine                                                                                                    | below the row contai<br>oblems using this por<br><u>gov</u> .                                                                                                    | g form easier, you ca<br>ining the information y<br>rtal, please contact <u>Vi</u>                                                                                                    | in drag the yeard<br>you are seeking.<br><u>ital-</u> |
| Address:<br>Address:<br>City:<br>Comments:<br>Send Request<br>DHHS_Vital_Rec<br>Certificate No                                                                                                    | Reset Log In                                                                                                    | State:                                                                                                    | 2999)<br>Zip:<br>Me<br>Marriage Groom P                                                                                                    | Marriage Groom                                                                                                    | order form to the screen<br>If you experience any pr<br>Records DHHS@maine                                                                                                    | below the row contai<br>oblems using this por<br>gov.                                                                                                    | g form easier, you ca<br>ining the information y<br>rtal, please contact <u>V</u><br>Marriage Bride Pa                                                                                                    | vou are seeking.<br>ital-                             |
| Address:<br>Address:<br>City:<br>Comments:<br>Send Request<br>DHHS_Vital_Rec<br>Certificate_No                                                                                                    | Reset Log In                                                                                                    | State:                                                                                                    | Zip:<br>Me                                                                                                    | Marriage_Groom                                                                                                    | Marriage_Bride_Pa     Seavery                                                                                                    | Marriage_Bride_Pa                                                                                                    | g form easier, you can<br>ining the information y<br>tal, please contact <u>V</u><br>Marriage_Bride_Pa<br>v                                                                                                    | Place_of_Marrie                                       |
| Address:<br>Address:<br>City:<br>Comments:<br>Send Request<br>DHHS_Vital_Rec<br>Certificate_No<br>MAR148.41.SMIT<br>MDR188.45.SMIT                                                                                                    | Reset Log In                                                                                                    | State:<br>State:<br>Marriage_Groom_P<br>SMITH<br>Courty                                                                                                    | Zip:<br>Zip:<br>Me<br>Marriage_Groom_P<br>THEODORE                                                                                                    | Marriage_Groom                                                                                                    | Marriage_Bride_Pa     SEAVEY                                                                                                    | Marriage_Bride_Pa<br>EDNA                                                                                                    | y offin easier, you ca<br>ining the information y<br>ttal, please contact <u>V</u><br>Marriage_Bride_Pa<br>V                                                                                                    | Place_of_Marrie                                       |
| Address:<br>Address:<br>City:<br>Comments:<br>Send Request<br>DHHS_Vital_Rec<br>Certificate_No<br>MAR148.4.1.SMIT<br>MAR148.4.2.SMIT                                                                                                    | Reset         Log In           Date_of_Marriage         6/9/1923 12:00:0           7/7/1927 12:00:0         12:00:0                                                                                                    | State:<br>Marriage_Groom_P<br>SMITH<br>SMITH                                                                                                    | Zip:<br>Me<br>Marriage_Groom_P<br>THEODORE<br>THOMAS                                                                                                    | Marriage_Groom                                                                                                    | A_P Marriage_Bride_Pa<br>SEAVEY<br>GRANT                                                                                                    | Marriage_Bride_Pa<br>EDNA<br>JULIA                                                                                                    | Marriage_Bride_Pa                                                                                                    | Place_of_Marrie                                       |
| Address:<br>Address:<br>City:<br>Comments:<br>Send Request<br>DHHS_Vital_Rect<br>Certificate_No<br>MAR148.4.2.SMIT<br>MAR148.4.2.SMIT<br>MAR148.4.2.SMIT                                                                                                    | Reset Log In Date_of_Marriage 6/9/1923 12:00:0 7/7/1927 12:00:0 11/24/1927 12:00                                                                                                    | State:<br>State:<br>Remember f<br>Marriage_Groom_P<br>SMITH<br>SMITH<br>SMITH                                                                                                    | Zip:<br>Me<br>Marriage_Groom_P<br>THEODORE<br>THOMAS<br>TUCKER<br>TUCKER                                                                                                    | Marriage_Groom                                                                                                    | LP Marriage_Bride_Pa     SEAVEY     GRANT     CLARKE                                                                                                    | Marriage_Bride_Pa<br>EDNA<br>JULIA<br>MARY                                                                                                    | Marriage_Bride_Pa<br>V                                                                                                    | Place_of_Marri                                        |
| Address:<br>Address:<br>City:<br>Comments:<br>Send Request<br>DHHS_Vital_Rec<br>Certificate_No<br>MAR148.4.2.SMIT<br>MAR148.4.2.SMIT<br>MAR148.4.3.SMIT                                                                                                    | Reset         Log In           Date_of_Marriage         6/9/1923 12:00:0           7/7/1927 12:00:         11/24/1927 12:00           11/24/1927 12:00         11/24/1927 12:00                                                                                                    | State:<br>State:<br>Marriage_Groom_P<br>SMITH<br>SMITH<br>SMITH                                                                                                    | Marriage_Groom_P<br>THEODORE<br>THOMAS<br>TUCKER                                                                                                    | Marriage_Groom                                                                                                    | SEAVEY      SEAVEY      GRANT      CLARKE      BARENTZEN      Marriage                                                                                                    | Marriage_Bride_Pa<br>EDNA<br>JULIA<br>MARY<br>ALICE                                                                                                    | Marriage_Bride_Pa<br>V<br>E<br>L                                                                                                    | Place_of_Marri                                        |
| Address:<br>Address:<br>City:<br>Comments:<br>Send Request<br>DHHS_Vital_Rec<br>Certificate_No<br>MaR148.4.1.SMIT<br>MAR148.4.2.SMIT<br>MAR148.4.3.SMIT                                                                                                    | Reset Log In Date_of_Marriage 6/9/1923 12:00:0. 7/7/1927 12:00:0. 11/24/1927 12:00 4/3/1934 12:00:0.                                                                                                    | State:<br>State:<br>Marriage_Groom_P<br>SMITH<br>SMITH<br>SMITH<br>SMITH                                                                                                    | Zip:<br>Zip:<br>Me<br>Marriage_Groom_P<br>THEODORE<br>THOMAS<br>THOMAS<br>THOMAS                                                                                                    | Marriage_Groom<br>S<br>G<br>R                                                                                                    | Arriage_Bride_Pa     SEAVEY     GRANT     CLARKE     BARENTZEN     HARPER                                                                                                    | Marriage_Bride_Pa<br>EDNA<br>JULIA<br>MARY<br>ALICE<br>FERNE                                                                                                    | Marriage_Bride_Pa<br>V<br>E<br>M                                                                                                    | Place_of_Marri                                        |
| Address:<br>Address:<br>City:<br>Comments:<br>Send Request<br>DHHS_Vital_Rec<br>Certificate_No<br>MAR148.4.2.SMIT.<br>MAR148.4.2.SMIT.<br>MAR148.4.3.SMIT.<br>MAR148.4.3.SMIT.<br>MAR148.4.3.SMIT.                                                                                                    | Reset Log In Date_of_Marriage 6/9/1923 12:00:0. 11/24/1927 12:00. 11/24/1927 12:00. 11/24/1927 12:00. 1/16/1937 12:00:                                                                                                    | State:<br>State:<br>Marriage_Groom_P<br>SMITH<br>SMITH<br>SMITH<br>SMITH<br>SMITH                                                                                                    | Marriage_Groom_P<br>Me<br>Marriage_Groom_P<br>THEODORE<br>THOMAS<br>THOMAS<br>THOMAS<br>THERON                                                                                                    | Marriage_Groom<br>S<br>G<br>R<br>E                                                                                                    | Apple of the screen of the screen of t      | Marriage_Bride_Pa<br>EDNA<br>JULIA<br>MARY<br>ALICE<br>FERNE<br>HARRIET                                                                                                    | Marriage_Bride_Pa<br>V<br>E<br>L<br>M<br>F                                                                                                    | Place_of_Marri                                        |
| Address:<br>Address:<br>Address:<br>City:<br>Comments:<br>Send Request<br>DHHS_Vital_Rec<br>Certificate_No<br>MAR148.4.1.SMIT<br>MAR148.4.2.SMIT<br>MAR148.4.3.SMIT<br>MAR148.4.3.SMIT<br>MAR78.1.4.SMITH                                                                                                    | Reset Log In<br>Date_of_Marriage 6/9/1923 12:00:0 7/7/1927 12:00:0 11/24/1927 12:00 11/23/1923 12:00 1/16/1937 12:00: 10/7/1937 12:00:                                                                                                    | State:<br>State:<br>Marriage_Groom_P<br>SMITH<br>SMITH<br>SMITH<br>SMITH<br>SMITH<br>SMITH<br>SMITH<br>SMITH                                                                                                    | Zip:<br>Zip:<br>Me<br>Marriage_Groom_P<br>THEODORE<br>THOMAS<br>THOMAS<br>THOMAS<br>THOMAS<br>THOMAS                                                                                                    | Marriage_Groom<br>S<br>G<br>R<br>E<br>M                                                                                                    | A_P Marriage_Bride_Pa<br>SEAVEY<br>GRANT<br>CLARKE<br>BARENTZEN<br>HARPER<br>WARREN<br>LARSEN                                                                                                    | Marriage_Bride_Pa<br>EDNA<br>JULIA<br>MARY<br>ALICE<br>FERNE<br>HARRIET<br>FLORENCE                                                                                                    | Marriage_Bride_Pa<br>V<br>E<br>L<br>E<br>E<br>E                                                                                                    | Place_of_Marri                                        |
| Address:<br>Address:<br>Address:<br>City:<br>Comments:<br>Send Request<br>Certificate_No<br>MAR148.4.1.SMIT<br>MAR148.4.2.SMIT<br>MAR148.4.3.SMIT<br>MAR148.1.4.SMITH<br>MAR78.1.4.SMITH                                                                                                    | Reset Log In Date_of_Marriage 6/9/1923 12:00:0. 7/7/1927 12:00:0. 11/24/1927 12:00 11/22/1932 12:00 11/26/1937 12:00 10/7/1937 12:00: 10/7/1937 12:00:                                                                                                    | State:<br>State:<br>Marriage_Groom_P<br>SMITH<br>SMITH<br>SMITH<br>SMITH<br>SMITH<br>SMITH<br>SMITH<br>SMITH<br>SMITH                                                                                                    | Zip:<br>Zip:<br>Me<br>Marriage_Groom_P<br>THEODORE<br>THOMAS<br>TUCKER<br>THOMAS<br>THEON<br>THOMAS<br>THEON<br>THOMAS<br>THURLOW                                                                                                    | Marriage_Groom<br>S<br>G<br>R<br>E<br>M<br>C                                                                                                    | Arriage_Bride_Pa      SEAVEY      GRANT      CLARKE      BARENTZEN      MARREN      LARSEN      PARKER                                                                                                    | Marriage_Bride_Pa<br>EDNA<br>JULIA<br>MARY<br>ALICE<br>FERNE<br>HARRIET<br>FLORENCE<br>MURTEL                                                                                                    | Marriage_Bride_Pa<br>V<br>E<br>L<br>M<br>F<br>E<br>B                                                                                                    | Place_of_Marri                                        |
| Address:<br>Address:<br>Address:<br>City:<br>Comments:<br>Send Request<br>DHHS_Vital_Rec<br>Certificate_No<br>MAR148.4.1.SMIT.<br>MAR148.4.2.SMIT.<br>MAR148.4.3.SMIT.<br>MAR78.1.4.SMITH.<br>MAR78.1.4.SMITH.                                                                                                    | Reset Log In<br>Date_of_Marriage<br>6/9/1923 12:00:0.<br>7/7/1927 12:00:0.<br>11/24/1927 12:00:0.<br>11/24/1927 12:00:0.<br>11/24/1924 12:00:0.<br>10/7/1937 12:00:<br>12/2/1939 12:00:<br>12/26/1940 12:00:                                                                                                    | State:<br>State:<br>Marriage_Groom_P<br>SMITH<br>SMITH<br>SMITH<br>SMITH<br>SMITH<br>SMITH<br>SMITH<br>SMITH<br>SMITH                                                                                                    | Marriage_Groom_P<br>THEODORE<br>THOMAS<br>THOMAS<br>THOMAS<br>THOMAS<br>THOMAS<br>THURAS<br>THURAS<br>THURAS<br>THURAS<br>THURAS                                                                                                    | Marriage_Groom<br>S<br>G<br>R<br>E<br>M<br>M<br>C<br>E<br>E                                                                                                    | Apple and the screen of the screen of       | Marriage_Bride_Pa<br>EDNA<br>JULIA<br>MARY<br>ALICE<br>FERNE<br>HARRIET<br>FLORENCE<br>MURIEL<br>EDNA                                                                                                    | Marriage_Bride_Pa<br>V<br>E<br>L<br>M<br>E<br>E<br>E<br>E<br>B<br>B<br>L                                                                                                    | Place_of_Marri                                        |
| Address:<br>Address:<br>Address:<br>City:<br>Comments:<br>Send Request<br>Certificate_No<br>MaR14B.4.1.SMIT.<br>MAR14B.4.2.SMIT.<br>MAR14B.4.2.SMIT.<br>MAR14B.4.3.SMIT.<br>MAR14B.4.3.SMIT.<br>MAR7B.1.4.SMITH.<br>MAR7B.1.4.SMITH.<br>MAR7B.1.4.SMITH.                                                                                                    | Reset Log In Date_of_Marriage 6/9/1923 12:00:0. 7/7/1927 12:00:0. 11/24/1927 12:00: 11/24/1927 12:00: 11/24/1927 12:00: 17/29/1939 12:00:. 17/29/1939 12:00:. 17/29/1939 12:00: 17/29/1939 12:00: 17/29/1939 12:00:                                                                                                    | Marriage_Groom_P<br>SMITH<br>SMITH<br>SMITH<br>SMITH<br>SMITH<br>SMITH<br>SMITH<br>SMITH<br>SMITH<br>SMITH<br>SMITH<br>SMITH                                                                                                    | Zip:<br>Zip:<br>Me<br>Marriage_Groom_P<br>THEODORE<br>THOORS<br>THOMAS<br>THOMAS<br>THOMAS<br>THEON<br>THOMAS<br>THURLOW<br>THALE<br>TALBOT                                                                                                    | Marriage_Groom<br>S<br>G<br>R<br>E<br>M<br>C<br>C<br>E<br>S                                                                                                    | LARSEN     PARKER     RANGER                                                                                                    | Marriage_Bride_Pa<br>Marriage_Bride_Pa<br>EDNA<br>JULIA<br>MARY<br>ALICE<br>FERNE<br>HARRIET<br>FLORENCE<br>MURIEL<br>EDNA<br>BERNECE                                                                                                    | Marriage_Bride_Pa V L L L M G G                                                                                                    | Place_of_Marri                                        |
| Address:<br>Address:<br>Address:<br>City:<br>Comments:<br>Send Request<br>DHHS_Vital_Rec<br>Certificate_No<br>MAR148.4.1.SMIT.<br>MAR148.4.2.SMIT.<br>MAR148.4.3.SMIT.<br>MAR148.4.3.SMIT.<br>MAR78.1.4.SMITH.<br>MAR78.1.4.SMITH.<br>MAR78.1.3.SMITH.                                                                                                    | Reset         Log In           Date_of_Marriage         6/9/1923 12:00:0           7/7/1927 12:00:         11/24/1927 12:00:           11/24/1927 12:00:         11/24/1927 12:00           11/24/1927 12:00:         12:00:           10/7/1937 12:00:         12:00:           10/7/1937 12:00:         12:00:           12/8/1940 12:00:         2:10:11/24/1927 12:00           12/27/1941 12:00:         12/27/1941 12:00:                                                                                                    | State:<br>State:<br>State:<br>Marriage_Groom_P<br>SMITH<br>SMITH<br>SMITH<br>SMITH<br>SMITH<br>SMITH<br>SMITH<br>SMITH<br>SMITH<br>SMITH<br>SMITH<br>SMITH                                                                                                    | Marriage_Groom_P<br>Me<br>Me<br>Me<br>Me<br>Me<br>Me<br>Marriage_Groom_P<br>THEODORE<br>THOMAS<br>THOMAS<br>THOMAS<br>THOMAS<br>THOMAS<br>THOMAS<br>THURLOW<br>THURLOW<br>THURLOW<br>THURLOW<br>THURSTON                                                                                                    | Marriage_Groom<br>S<br>G<br>R<br>E<br>E<br>M<br>C<br>C<br>E<br>S<br>S<br>H                                                                                                    | A.P. Marriage_Bride_Pa. SEAVEY GRANT CLARKE BARENTZEN HARPER WARREN LARSEN PARKER PARKER HANGER HAMILTON NEWCOURT                                                                                                    | Marriage_Bride_Pa<br>EDNA<br>JULIA<br>MARY<br>ALICE<br>FERNE<br>HARRIET<br>FLORENCE<br>MURIEL<br>EDNA<br>BERNECE<br>MARGARET                                                                                                    | Marriage_Bride_Pa<br>V<br>E<br>L<br>M<br>F<br>E<br>B<br>L<br>G<br>L                                                                                                    | Place_of_Marri                                        |
| Address:<br>Address:<br>Address:<br>City:<br>Comments:<br>Send Request<br>DHHS_Vital_Rec<br>Certificate_No<br>MR148.4.1.SMIT.<br>MAR148.4.2.SMIT.<br>MAR148.4.3.SMIT.<br>MAR148.4.3.SMIT.<br>MAR78.1.4.SMITH.<br>MAR78.1.4.SMITH.<br>MAR78.1.3.SMITH.<br>MAR78.1.3.SMITH.                                                                                                    | Reset Log In Date_of_Marriage 6/%/1923 12:00:0. 7/7/1927 12:00:0. 11/24/1927 12:00 11/24/1927 12:00 1/16/1937 12:00:0. 1/16/1937 12:00:0. 1/28/1940 12:00:0. 2/17/1940 12:00:0. 2/17/1940 12:00:0. 1/2/27/1941 12:00.0. 6/7/1943 12:00:0.                                                                                                    | State:<br>State:<br>State:<br>Marriage_Groom_P<br>SMITH<br>SMITH<br>SMITH<br>SMITH<br>SMITH<br>SMITH<br>SMITH<br>SMITH<br>SMITH<br>SMITH<br>SMITH<br>SMITH<br>SMITH<br>SMITH<br>SMITH                                                                                                    | Zip:<br>Zip:<br>Me<br>Marriage_Groom_P<br>THEODORE<br>THOMAS<br>THOMAS<br>THOMAS<br>THOMAS<br>THOMAS<br>THOMAS<br>THOMAS<br>THALE<br>TALBOT<br>THALE<br>THALE<br>THALE<br>THALE<br>THALE<br>THOMAS                                                                                                    | Marriage_Groom<br>S<br>G<br>R<br>E<br>E<br>S<br>H<br>H<br>J                                                                                                    | Marriage_Bride_Pa.     SEAVEY     GRANT     CLARKE     BARENTZEN     MARPER     WARREN     LARSEN     PARKER     RANGER     HAMILTON     NEWCOURT     SCHIDT                                                                                                    | Marriage_Bride_Pa<br>EDNA<br>JULIA<br>MARY<br>ALICE<br>FERNE<br>HARRIET<br>FLORENCE<br>MURIEL<br>EDNA<br>BERNECE<br>MARGARET<br>DELVINA                                                                                                    | Marriage_Bride_Pa V E L M F E B L G G L                                                                                                    | Place_of_Marri                                        |
| Address:<br>Address:<br>Address:<br>City:<br>Comments:<br>Send Request<br>Certificate_No<br>MAR14B.4.1.SMIT.<br>MAR14B.4.2.SMIT.<br>MAR14B.4.3.SMIT.<br>MAR14B.4.3.SMIT.<br>MAR7B.1.4.SMITH.<br>MAR7B.1.4.SMITH.<br>MAR7B.1.4.SMITH.<br>MAR7B.1.4.SMITH.<br>MAR7B.2.1.SMITH.<br>MAR7B.2.2.SMITH.                                                                                                    | Reset         Log In           Date_of_Marriage         6/9/1923 12:00:0           7/771927 12:00:         1/22/1922 12:00:           11/24/1927 12:00:         1/2/3/1932 12:00:           11/24/1927 12:00:         1/2/3/1932 12:00:           10/7/1937 12:00:         1/2/3/1932 12:00:           10/7/1937 12:00:         1/2/3/1932 12:00:           1/28/1940 12:00:         1/2/3/1940 12:00:           2/17/1940 12:00:         2/17/1941 12:00           6/7/1943 12:00:         12:00:           6/7/1943 12:00:         12:00:                                                                                                    | State:<br>State:<br>Marriage_Groom_P<br>SMITH<br>SMITH<br>SMITH<br>SMITH<br>SMITH<br>SMITH<br>SMITH<br>SMITH<br>SMITH<br>SMITH<br>SMITH<br>SMITH<br>SMITH<br>SMITH                                                                                                    | Zip:<br>Zip:<br>Me<br>Marriage_Groom_P<br>THEODORE<br>THOMAS<br>TUCKER<br>THOMAS<br>THERON<br>THOMAS<br>THERON<br>THOMAS<br>THURLOW<br>THALE<br>TALEOT<br>THURSTON<br>THURSTON<br>THURSTON                                                                                                    | Marriage_Groom<br>S<br>G<br>R<br>E<br>M<br>C<br>C<br>E<br>S<br>S<br>H<br>J<br>G                                                                                                    |                                                                                                    | Marriage_Bride_Pa<br>EDNA<br>JULIA<br>MARY<br>ALICE<br>FERNE<br>HARRIET<br>FLORENCE<br>MURIEL<br>EDNA<br>BERNECE<br>MARAGARET<br>DELVINA<br>ELLA                                                                                                    | Marriage_Bride_Pa V Karriage_Bride_Pa V E L M F E E L M F E B L G L R                                                                                                    | Place_of_Marrie                                       |
| Address:<br>Address:<br>Address:<br>City:<br>Comments:<br>Send Request<br>DHHS_Vital_Rec<br>Certificate_No<br>MAR148.4.1.SMIT.<br>MAR148.4.2.SMIT.<br>MAR148.4.3.SMIT.<br>MAR78.1.4.SMITH.<br>MAR78.1.4.SMITH.<br>MAR78.1.4.SMITH.<br>MAR78.2.1.SMITH.<br>MAR78.2.1.SMITH.<br>MAR78.2.1.SMITH.                                                                                                    | Reset         Log In           Date_of_Marriage         6/9/1923 12:00:0           6/9/1923 12:00:0         7/7/1927 12:00:0           11/24/1927 12:00:0         11/24/1924 12:00:0           11/23/1934 12:00:0         12/07/1937 12:00:0           10/7/1937 12:00:0         12/27/1940 12:00:0           2/17/1940 12:00:0         5/25/1946 12:00:0           5/25/1946 12:00:0         5/25/1946 12:00:0                                                                                                    | State:<br>State:<br>Marriage_Groom_P<br>SMITH<br>SMITH<br>SMITH<br>SMITH<br>SMITH<br>SMITH<br>SMITH<br>SMITH<br>SMITH<br>SMITH<br>SMITH<br>SMITH<br>SMITH<br>SMITH<br>SMITH<br>SMITH                                                                                                    | Zip:<br>Zip:<br>Me<br>Marriage_Groom_P<br>THEODORE<br>THOMAS<br>THOMAS<br>THOMAS<br>THOMAS<br>THOMAS<br>THOMAS<br>THUMAS<br>THUMAS<br>THUMAS<br>THUMAS<br>THUMAS<br>THUMAS<br>THUMAS<br>THUMAS<br>THUMAS<br>THUMAS<br>THUMAS<br>THUMAS<br>THUMAS<br>THUMAS<br>THUMAS<br>THUMAS<br>THUMAS<br>THUMAS<br>THUMAS<br>THUMAS<br>THUMAS<br>THUMAS<br>THUMAS<br>THUMAS | Marriage_Groom<br>S<br>G<br>R<br>E<br>E<br>S<br>H<br>H<br>J<br>G<br>G<br>R                                                                                                    | SEAVEY           SEAVEY           SEAVEY           GRANT           CLARKE           BARENTZEN           HARPER           VARKEN           LARSEN           PARKER           HANGER           HARDER           VARKEN           LARSEN           PARKER           HAMILTON           NEWCOURT           SCHNIDT           ESTEY                                                                                                    | Marriage_Bride_Pa<br>EDNA<br>JULIA<br>MARY<br>ALICE<br>FENNE<br>HARRIET<br>FLORENCE<br>MURIEL<br>EDNA<br>BERNECE<br>MARRET<br>DELVINA<br>ELLA<br>DOROTHY                                                                                                    | Marriage_Bride_Pa<br>V<br>E<br>L<br>L<br>G<br>G<br>L<br>L<br>M<br>M                                                                                                    | Place_of_Marri                                        |
| Address:<br>Address:<br>Address:<br>City:<br>Comments:<br>Send Request<br>DHHS_Vital_Rec<br>Certificate_No<br>MAR148.41.5MIT.<br>MAR148.4.2.5MIT.<br>MAR148.4.3.5MIT.<br>MAR148.4.3.5MIT.<br>MAR78.1.4.5MITH.<br>MAR78.1.4.5MITH.<br>MAR78.1.4.5MITH.<br>MAR78.2.1.5MITH.<br>MAR78.2.1.5MITH.<br>MAR78.2.2.5MITH.                                                                                                    | Reset Log In Date_of_Marriage 6/9/1923 12:00:0. 7/7/1923 12:00:0. 11/24/1927 12:00:0. 11/24/1927 12:00: 11/24/1927 12:00: 11/24/1927 12:00: 17/29/1939 12:00: 17/29/1939 12:00: 12/27/1941 12:00: 6/7/1943 12:00:0. 6/7/1945 12:00:0. 8/31/1946 12:00:. 8/31/1946 12:00:.                                                                                                    | Marriage_Groom_P<br>SMITH<br>SMITH<br>SM      | Zip:<br>Zip:<br>TH:ODORE<br>THODAS<br>TUCKER<br>THOMAS<br>TUCKER<br>THOMAS<br>THERON<br>THOMAS<br>THERON<br>THURLOW<br>THALE<br>TALEOT<br>THURSTON<br>THURSTON<br>THURSTON<br>THOMAS<br>THOMAS<br>THOMAS                                                                                                    | Marriage_Groom<br>S<br>G<br>R<br>E<br>E<br>M<br>C<br>C<br>E<br>S<br>S<br>H<br>H<br>J<br>G<br>G<br>R<br>C<br>C<br>C<br>C<br>C<br>C<br>C<br>C<br>C<br>C<br>C<br>C<br>C<br>C<br>C<br>C<br>C                                                                                                    | Annual and a setting and a setting and      | Marriage_Bride_Pa<br>Below the row contai<br>oblems using this por<br>gov.<br>Marriage_Bride_Pa<br>EDNA<br>JULIA<br>MARY<br>ALICE<br>FERNE<br>HARRIET<br>FLORENCE<br>MURIEL<br>EDNA<br>BERNECE<br>MARGARET<br>DELVINA<br>ELLA<br>DOROTHY<br>ALICE<br>ELLA<br>DOROTHY                                                            | Marriage_Bride_Pa V V E L M M F E B L G L R M M                                                                                                    | Place_of_Marris                                       |
| Address:<br>Address:<br>Address:<br>City:<br>Comments:<br>Send Request<br>DHHS_Vital_Rec<br>Certificate_No<br>MAR148.4.1.SMIT.<br>MAR148.4.2.SMIT.<br>MAR148.4.3.SMIT.<br>MAR148.4.3.SMIT.<br>MAR78.1.4.SMITH.<br>MAR78.1.4.SMITH.<br>MAR78.1.4.SMITH.<br>MAR78.1.4.SMITH.<br>MAR78.2.1.SMITH.<br>MAR78.2.2.SMITH.<br>MAR78.2.2.SMITH.<br>MAR78.2.2.SMITH.                                                                                                    | Reset Log In<br>Date_of_Marriage<br>6/9/1923 12:00:0.<br>7/7/1927 12:00:0.<br>11/24/1927 12:00:0.<br>11/24/1927 12:00:0.<br>11/24/1924 12:00:0.<br>10/7/1937 12:00:0.<br>10/7/1937 12:00:0.<br>10/7/1943 12:00:0.<br>5/25/1946 12:00:0.<br>6/7/1943 12:00:0.<br>6/7/1943 12:00:0.<br>6/7/1943 12:00:0.<br>6/7/1943 12:00:0.<br>6/7/1943 12:00:0.<br>6/7/1943 12:00:0.<br>6/7/1943 12:00:0.<br>6/7/1943 12:00:0.<br>6/7/1943 12:00:0.                                                                                                    | State:<br>State:<br>State:<br>Marriage_Groom_P<br>SMITH<br>SMITH<br>SMITH<br>SMITH<br>SMITH<br>SMITH<br>SMITH<br>SMITH<br>SMITH<br>SMITH<br>SMITH<br>SMITH<br>SMITH<br>SMITH<br>SMITH<br>SMITH<br>SMITH<br>SMITH<br>SMITH<br>SMITH<br>SMITH<br>SMITH<br>SMITH<br>SMITH<br>SMITH<br>SMITH                                                                                                    | Zip:<br>Zip:<br>Me<br>Marriage_Groom_P<br>THEODORE<br>THOMAS<br>THOMAS<br>THOMAS<br>THOMAS<br>THURLOW<br>THALE<br>TALBOT<br>THURSTON<br>THURSTON<br>THURSTON<br>THURSTON<br>THOMAS<br>TRACY<br>TENNIS<br>THOMAS                                                                                                    | Marriage_Groom<br>S<br>G<br>R<br>E<br>M<br>C<br>C<br>E<br>S<br>S<br>H<br>H<br>J<br>G<br>G<br>R<br>C<br>C<br>E<br>S<br>S<br>H<br>J<br>G<br>G<br>R<br>R<br>C<br>C<br>C<br>C<br>C<br>C<br>C<br>C<br>C<br>C<br>C<br>C<br>C<br>C<br>C<br>C                                                                                                    | AP. Marriage_Bride_Pa.  SEAVEY GRANT CLARKE BARENTZEN HARPER VARREN LARSEN PARSEN PAR | Marriage_Bride_Pa<br>EDNA<br>JULIA<br>MARY<br>EDNA<br>JULIA<br>MARY<br>ALICE<br>FERNE<br>HARRIET<br>FLORENCE<br>MURIEL<br>EDNA<br>BERNECE<br>MARGARET<br>DELVINA<br>ELLA<br>DOROTHY<br>AUDREY<br>MARES                                                                                                    | Marriage_Bride_Pa<br>V<br>E<br>L<br>M<br>F<br>E<br>B<br>L<br>G<br>L<br>R<br>M<br>I<br>I                                                                                                    | Place_of_Marri                                        |
| Address:<br>Address:<br>Address:<br>City:<br>Comments:<br>Send Request<br>DHHS_Vital_Rec<br>Certificate_No<br>MaR14B.4.1.SMIT.<br>MAR14B.4.2.SMIT.<br>MAR14B.4.2.SMIT.<br>MAR14B.4.3.SMIT.<br>MAR14B.4.3.SMIT.<br>MAR14B.4.3.SMIT.<br>MAR7B.1.4.SMITH.<br>MAR7B.1.4.SMITH.<br>MAR7B.1.3.SMITH.<br>MAR7B.2.1.SMITH.<br>MAR7B.2.1.SMITH.<br>MAR7B.2.2.SMITH.<br>MAR7B.2.2.SMITH.                                                                                                    | Reset Log In Date_of_Marriage 6/9/1923 12:00:0. 7/7/1927 12:00:0. 11/24/1927 12:00:0. 11/24/1927 12:00:0. 11/24/1927 12:00:0. 11/24/1927 12:00:0. 11/28/1934 12:00:0. 12/27/1941 12:00:0. 12/27/1941 12:00:0. 5/25/1946 12:00:0. 13/1/1945 12:00:0. 13/1/1945 12:00:0. 13/100000000000000000000000000000000000 | State:<br>State:<br>State:<br>Marriage_Groom_P<br>SMITH<br>SMITH<br>SMITH<br>SMITH<br>SMITH<br>SMITH<br>SMITH<br>SMITH<br>SMITH<br>SMITH<br>SMITH<br>SMITH<br>SMITH<br>SMITH<br>SMITH<br>SMITH<br>SMITH<br>SMITH<br>SMITH<br>SMITH                                                                                                    | Zip:<br>Zip:<br>THEODORE<br>THEODORE<br>THOMAS<br>TUCKER<br>THOMAS<br>THOMAS<br>THURLOW<br>THALE<br>THOMAS<br>THURLOW<br>THALE<br>THURSTON<br>THURSTON<br>THOMAS<br>THOMAS<br>THOMAS<br>THOMAS<br>THOMAS                                                                                                    | Marriage_Groom<br>S<br>G<br>R<br>E<br>E<br>M<br>C<br>C<br>E<br>S<br>H<br>H<br>J<br>G<br>G<br>R<br>R<br>G<br>R<br>R<br>C<br>S<br>S<br>S<br>S<br>S<br>S<br>S<br>S<br>S<br>S<br>S<br>S<br>S<br>S<br>S<br>S<br>S                                                                                                    | Arriage_Bride_Pa.      SEAVEY      GRANT      CLARKE      BARENTZEN      HARTER      WARREN      LARSEN      PARKER      RANGER      HAMITON      NEWCOURT      SCHMIDT      ESTEY      NILLES      MCLEAN      WINSLOW      ENTY                                                                                                    | Marriage_Bride_Pa<br>Marriage_Bride_Pa<br>EDNA<br>JULIA<br>MARY<br>ALICE<br>FERNE<br>HARRIET<br>FLORENCE<br>MURIEL<br>EDNA<br>BERNECE<br>MARGARET<br>DELVINA<br>ELLA<br>DOROTHY<br>AUDREY<br>MABEL<br>COSCH MA                                                                                                    | Marriage_Bride_Pa V V E E L L M F F E B L G G L L G G L L G G L L G G L L G G G L L G G G L L G G G G G G G G G G G G G G G G G G G G                                                                                                    | Place_of_Marri                                        |
| Address:<br>Address:<br>Address:<br>City:<br>Comments:<br>Send Request<br>DHHS_Vital_Rec<br>Certificate_No<br>MAR148.4.1.SMIT.<br>MAR148.4.2.SMIT.<br>MAR148.4.2.SMIT.<br>MAR148.4.3.SMIT.<br>MAR28.1.4.SMITH.<br>MAR78.1.4.SMITH.<br>MAR78.1.4.SMITH.<br>MAR78.1.3.SMITH.<br>MAR78.2.1.SMITH.<br>MAR78.2.1.SMITH.<br>MAR78.2.2.SMITH.<br>MAR78.2.2.SMITH.<br>MAR78.2.2.SMITH.<br>MAR78.2.2.SMITH.                                                                                                    | Reset         Log In           Date_of_Marriage         6/9/1923 12:00:0.           6/9/1923 12:00:0.         7/7/1927 12:00:1           11/24/1927 12:00:1         11/24/1927 12:00.           11/24/1927 12:00.         11/24/1927 12:00.           10/7/1937 12:00:.         1/26/1939 12:00:.           10/7/1937 12:00:.         1/26/1940 12:00:.           2/17/1940 12:00:.         5/25/1946 12:00:.           5/25/1946 12:00:.         5/25/1946 12:00:.           5/25/1946 12:00:.         5/2/1947 12:00:.           10/12/1947 12:00.         10/12/1947 12:00.                                                                                                    | State:<br>State:<br>State:<br>Marriage_Groom_P<br>SMITH<br>SMITH<br>SMITH<br>SMITH<br>SMITH<br>SMITH<br>SMITH<br>SMITH<br>SMITH<br>SMITH<br>SMITH<br>SMITH<br>SMITH<br>SMITH<br>SMITH<br>SMITH<br>SMITH<br>SMITH<br>SMITH<br>SMITH<br>SMITH                                                                                                    | Zip:<br>Zip:<br>Me<br>Marriage_Groom_P<br>THEODORE<br>THOMAS<br>TUCKER<br>THOMAS<br>THOMAS<br>THOMAS<br>THERON<br>THALE<br>TALBOT<br>THALE<br>TALBOT<br>THALE<br>TALBOT<br>THALE<br>TALBOT<br>THACY<br>TENNIS<br>THOMAS<br>THOMAS<br>THOMAS<br>THOMAS<br>THOMAS                                                                                                | Marriage_Groom<br>S<br>G<br>R<br>E<br>M<br>C<br>C<br>E<br>S<br>S<br>H<br>J<br>J<br>G<br>G<br>R<br>G<br>R<br>J<br>J                                                                                                    | Apple and a set of the screen of the screen of the s      | Marriage_Bride_Pa<br>eblow the row contai<br>oblems using this por<br>gov.<br>Marriage_Bride_Pa<br>EDNA<br>JULIA<br>MARY<br>ALICE<br>FENNE<br>HARRIET<br>FLORENCE<br>MURIEL<br>EDNA<br>BERNECE<br>MARGARET<br>DELVINA<br>ELLA<br>DOROTHY<br>AUDREY<br>MABEL<br>CECELIA                                                          | Marriage_Bride_Pa<br>V<br>E<br>L<br>M<br>F<br>E<br>B<br>L<br>G<br>L<br>R<br>M<br>F<br>E<br>B<br>L<br>C                                                                                                    | Place_of_Marri                                        |
| Address:<br>Address:<br>Address:<br>City:<br>Comments:<br>Send Request<br>Certificate_No<br>MR148.4.1.SMIT.<br>MAR148.4.2.SMIT.<br>MAR148.4.3.SMIT.<br>MAR148.4.3.SMIT.<br>MAR148.4.3.SMIT.<br>MAR78.1.4.SMITH.<br>MAR78.1.4.SMITH.<br>MAR78.2.1.SMITH.<br>MAR78.2.2.SMITH.<br>MAR78.2.2.SMITH.<br>MAR78.2.2.SMITH.                                                                                                    | Reset         Log In           Date_of_Marriage         6/%1923 12:00:0           6/%1923 12:00:0         7/7/1927 12:00:0           11/24/1927 12:00         11/24/1927 12:00           1/16/1937 12:00:0         1/16/1937 12:00:0           1/28/1934 12:00:0         2/17/1940 12:00:0           2/17/1940 12:00:0         2/17/1940 12:00:0           6/7/1943 12:00:0         5/26/1946 12:00:0           5/24/1947 12:00:0         5/24/1947 12:00:0           6/20/1948 12:00:0         6/20/1948 12:00:0                                                                                                    | State:<br>State:<br>State:                                                                         | Zip:<br>Zip:<br>Me<br>Marriage_Groom_P<br>THEODORE<br>THOMAS<br>THOMAS<br>THOMAS<br>THOMAS<br>THOMAS<br>THUALOW<br>THALE<br>THOMAS<br>THALE<br>THUASTON<br>THALE<br>THOMAS<br>TRACY<br>THOMAS<br>THOMAS<br>THOMAS<br>THOMAS<br>THEODORE<br>THEODORE                                                                                                    | Marriage_Groom<br>S<br>G<br>R<br>E<br>M<br>C<br>C<br>E<br>S<br>S<br>H<br>J<br>G<br>R<br>C<br>C<br>E<br>S<br>S<br>H<br>J<br>J<br>R<br>R                                                                                                    | Annexe entering minori<br>order form to the screene<br>If you experience any pr<br>Records DHHS@maine<br>Records DHHS@maine<br>SEAVEY<br>GRANT<br>CLARKE<br>BARENTZEN<br>HARPER<br>WARREN<br>LARSEN<br>PARKER<br>RANGER<br>RANGER<br>RA                                                                                                    | Marriage_Bride_Pa<br>Marriage_Bride_Pa<br>EDNA<br>JULIA<br>MARY<br>ALICE<br>FERNE<br>HARRIET<br>FLORENCE<br>MURIEL<br>EDNA<br>BERNECE<br>MARGARET<br>DRUTHY<br>AUDREY<br>MABEL<br>CECELIA<br>YOUBELL                                                                                                    | Marriage_Bride_Pa V V E E L L M F E B L G G L C Y V                                                                                                    | Place_of_Marri                                        |
| Address:<br>Address:<br>Address:<br>City:<br>Comments:<br>Send Request<br>DHHS_Vital_Rec<br>Certificate_No<br>MAR148.4.1.SMIT.<br>MAR148.4.2.SMIT.<br>MAR148.4.2.SMIT.<br>MAR148.4.3.SMIT.<br>MAR28.1.4.SMITH.<br>MAR78.1.4.SMITH.<br>MAR78.1.4.SMITH.<br>MAR78.1.3.SMITH.<br>MAR78.2.1.SMITH.<br>MAR78.2.1.SMITH.<br>MAR78.2.2.SMITH.<br>MAR78.2.2.SMITH.<br>MAR78.2.2.SMITH.<br>MAR78.2.2.SMITH.                                                                                                    | Reset         Log In           Date_of_Marriage         6/9/1923 12:00:0           7/7/1927 12:00:         11/24/1927 12:00:           11/24/1927 12:00         11/24/1927 12:00           11/24/1927 12:00         11/24/1927 12:00           10/7/1937 12:00:         12/01/1937 12:00:           10/7/1937 12:00:         12/27/1941 12:00:           5/25/1946 12:00:         6/7/1943 12:00:           5/25/1946 12:00:         5/25/1946 12:00:           10/12/1947 12:00:         10/12/1947 12:00           6/20/1948 12:00:         12/101/1947 12:00                                                                                                    | State:<br>State:<br>State:<br>Marriage_Groom_P<br>SMITH<br>SMITH                                                                                                    | Zip:<br>Zip:<br>THEODORE<br>THOMAS<br>TUCKER<br>THOMAS<br>TUCKER<br>THOMAS<br>THOMAS<br>THOMAS<br>THURLOW<br>THALE<br>TALBOT<br>THURLOW<br>THALE<br>TALBOT<br>THURSTON<br>THURSTON<br>THURSTON<br>THOMAS<br>THOMAS<br>THOMAS<br>THOMAS<br>THOMAS<br>THOMAS<br>THOMAS<br>THEODORE<br>THEON<br>THEODORE<br>THEON<br>THRAVIS                                      | Marriage_Groom<br>S<br>G<br>R<br>E<br>E<br>M<br>C<br>C<br>E<br>S<br>S<br>H<br>J<br>G<br>R<br>G<br>R<br>G<br>R<br>G<br>R<br>J<br>R<br>L<br>L                                                                                                    | Anore Private Energy minority or order form to the screene of the screene of the screene o      | Marriage_Bride_Pa<br>Below the row contai<br>oblems using this por<br>gov.<br>EDNA<br>JULIA<br>MARY<br>ALICE<br>FERNE<br>HARRIET<br>FLORENCE<br>MURIEL<br>EDNA<br>BERNECE<br>MARGARET<br>DELVINA<br>ELLA<br>DOROTHY<br>AUDREY<br>MABEL<br>CECELIA<br>YOUBELL<br>PRISCILLA                                                       | Marriage_Bride_Pa<br>V<br>E<br>L<br>M<br>F<br>E<br>B<br>L<br>G<br>L<br>G<br>L<br>G<br>L<br>G<br>L<br>C<br>Y<br>Y<br>M                                                                                                    | Place_of_Marri                                        |
| Address:<br>Address:<br>Address:<br>City:<br>Comments:<br>Send Request<br>Edited and a second and a second<br>Marit48.4.2.SMIT.<br>MAR148.4.2.SMIT.<br>MAR148.4.3.SMIT.<br>MAR148.4.3.SMIT.<br>MAR148.4.3.SMIT.<br>MAR78.1.4.SMITH.<br>MAR78.1.4.SMITH.<br>MAR78.2.1.SMITH.<br>MAR78.2.2.SMITH.<br>MAR78.2.2.SMITH.<br>MAR78.2.2.SMITH.<br>MAR78.2.2.SMITH.<br>MAR78.2.2.SMITH.<br>MAR78.2.3.SMITH.                                                                                                    | Reset         Log In           Date_of_Marriage         6/9/1923 12:00:0           6/9/1923 12:00:0         11/24/1927 12:00:0           11/24/1927 12:00:0         11/23/1923 12:00:0           1/16/1937 12:00:0         1/16/1937 12:00:0           1/28/1934 12:00:0         2/17/1940 12:00:0           2/17/1940 12:00:0         5/25/1946 12:00:0           5/24/1947 12:00:0         5/24/1947 12:00:0           5/24/1947 12:00:0         5/24/1947 12:00:0           5/24/1947 12:00:0         12/12/1949 12:00:0           12/12/1949 12:00:0         12/13/1949 12:00:0                                                                                                    | State:<br>State:<br>State:<br>State:<br>SMITH<br>SMITH | Zip:<br>Zip:<br>THEODORE<br>THEODORE<br>THOMAS<br>THOMAS<br>THOMAS<br>THOMAS<br>THOMAS<br>THOMAS<br>THUMAS<br>THUMAS<br>THUMAS<br>THUMAS<br>TRACY<br>TENNIS<br>THOMAS<br>THEODORE<br>THEON<br>THEON<br>TRAVIS<br>THEON                                                                                                    | Marriage_Groom<br>S<br>G<br>R<br>E<br>S<br>H<br>J<br>J<br>G<br>G<br>R<br>C<br>E<br>S<br>H<br>H<br>J<br>J<br>R<br>C<br>C<br>E<br>S<br>J<br>J<br>R<br>L<br>D                                                                                                    | Annual and a second second secon     | Marriage_Bride_Pa<br>below the row contai<br>oblems using this por<br>gov.<br>EDNA<br>JULIA<br>MARY<br>ALICE<br>FENNE<br>HARRIET<br>FLORENCE<br>MURIEL<br>EDNA<br>BEENNECE<br>MARGARET<br>DAUDREY<br>MABEL<br>CECCELIA<br>YOUBELL<br>PRISCILLA<br>EVELYN                                                                        | Marriage_Bride_Pa V  tal, please contact V  tal, please contact V  E  L  L  K  F  E  L  G  L  R  M  C  Y  M  G  G  G  G  G  G  G  G  G  C  Y  M  G G  G  G  G  G  G  G  G  G  G  G                                                                                                    | Place_of_Marri                                        |
| Address:<br>Address:<br>Address:<br>Address:<br>City:<br>Comments:<br>Send Request<br>DHHS_Vital_Rec<br>Certificate_No<br>MAR148.4.1.SMIT.<br>MAR148.4.2.SMIT.<br>MAR148.4.3.SMIT.<br>MAR148.4.3.SMIT.<br>MAR148.4.3.SMIT.<br>MAR78.1.4.SMITH.<br>MAR78.1.4.SMITH.<br>MAR78.2.1.SMITH.<br>MAR78.2.1.SMITH.<br>MAR78.2.2.SMITH.<br>MAR78.2.2.SMITH.<br>MAR78.2.3.SMITH.<br>MAR78.2.3.SMITH.                                                                                                    | Reset         Log In           Date_of_Marriage         6/9/1923 12:00:0           7/7/1927 12:00:0         7/7/1927 12:00:0           11/24/1927 12:00         11/24/1927 12:00           11/24/1927 12:00         11/24/1927 12:00           10/7/1937 12:00:         10/7/1937 12:00:           10/7/1940 12:00:         2/17/1940 12:00:           5/25/1946 12:00:         5/25/1946 12:00:           5/25/1946 12:00:         5/24/1947 12:00           10/1/1947 12:00:         10/1/1947 12:00:           10/21/1947 12:00:         12/16/1948 12:00:           4/3/1945 12:00:         12/16/1949 12:00:                                                                                                    | State:<br>State:<br>State:<br>Marriage_Groom_P<br>SMITH<br>SMITH         | Zip:<br>Zip:<br>THEODORE<br>THODAS<br>TUCKER<br>THOMAS<br>TUCKER<br>THOMAS<br>THEON<br>THOMAS<br>THEON<br>THURLOW<br>THALE<br>TALEOT<br>THURSTON<br>THURSTON<br>THURSTON<br>THURSTON<br>THURSTON<br>THOMAS<br>THOMAS<br>THEON<br>TRACY<br>TENNIS<br>THOMAS<br>THEON                                                                                            | Marriage_Groom<br>S<br>G<br>R<br>E<br>M<br>C<br>C<br>E<br>S<br>S<br>H<br>J<br>G<br>G<br>R<br>C<br>R<br>J<br>J<br>G<br>R<br>L<br>L<br>D<br>B                                                                                                    | Annual and a setting and a setting and      | Marriage_Bride_Pa<br>Below the row contai<br>oblems using this por<br>gov.<br>Marriage_Bride_Pa<br>EDNA<br>JULIA<br>MARY<br>ALICE<br>FENNE<br>HARRIET<br>FLORENCE<br>MURIEL<br>EDNA<br>BERNECE<br>MARCARET<br>DELVINA<br>ELLA<br>DOROTHY<br>AUDREY<br>MABEL<br>CECELIA<br>PVOUBELL<br>PRISCILLA<br>EVELYN                       | Marriage_Bride_Pa V tal, please contact V E L L M F E E L G G L C R M G G J J                                                                                                    | Place_of_Marri                                        |
| Address:<br>Address:<br>Address:<br>City:<br>Comments:<br>Send Request<br>DHHS_Vital_Rec<br>Certificate_No<br>MAR148.4.2.SMIT.<br>MAR148.4.2.SMIT.<br>MAR148.4.3.SMIT.<br>MAR28.1.4.SMITH.<br>MAR78.1.4.SMITH.<br>MAR78.1.4.SMITH.<br>MAR78.2.1.SMITH.<br>MAR78.2.1.SMITH.<br>MAR78.2.2.SMITH.<br>MAR78.2.3.SMITH.<br>MAR78.2.3.SMITH.<br>MAR78.2.3.SMITH.                                                                                                    | Reset         Log In           Date_of_Marriage         6/9/1923 12:00:0           6/9/1923 12:00:1         7/7/1927 12:00:           11/24/1927 12:00         1/1/24/1924 12:00:           11/24/1924 12:00:         1/1/24/1924 12:00:           11/24/1924 12:00:         1/1/1937 12:00:           11/24/1924 12:00:         1/26/1934 12:00:           2/17/1940 12:00:         2/17/1940 12:00:           12/27/1941 12:00:         5/25/1946 12:00:           1/11/1947 12:00:         5/24/1947 12:00:           1/12/1947 12:00:         1/12/1947 12:00:           1/12/1947 12:00:         1/2/1941 91:00:           1/2/1949 12:00:         1/2/1949 12:00:           1/2/1949 12:00:         1/2/1949 12:00:           1/2/1949 12:00:         1/2/2/1949 12:00:                                                                                                    | State:<br>State:<br>State:<br>State:<br>SMITH<br>SMITH | Zip:<br>Zip:<br>Me<br>Marriage_Groom_P<br>THEODORE<br>THEODORE<br>THOMAS<br>THEORON<br>THOMAS<br>THALE<br>TALBOT<br>THUMAS<br>THALE<br>TALBOT<br>THUMAS<br>THALE<br>THOMAS<br>THOMAS<br>THEON<br>TRACY<br>TENNIS<br>THOMAS<br>THEON<br>TRACY<br>TENNIS<br>THEON<br>THEON<br>TRACY<br>TENNIS<br>THEON<br>THEON<br>TRACY<br>TENNIS<br>THOMAS<br>THOMAS<br>THOMAS | Marriage_Groom<br>S<br>G<br>R<br>E<br>E<br>S<br>H<br>H<br>J<br>G<br>G<br>R<br>G<br>R<br>G<br>R<br>G<br>R<br>G<br>R<br>J<br>J<br>C<br>D<br>B<br>A                                                                                                    | Annuel Annuel Annu     | Marriage_Bride_Pa<br>below the row contai<br>oblems using this por<br>gov.<br>EDNA<br>JULIA<br>MARY<br>ALICE<br>FERNE<br>HARRIET<br>FLORENCE<br>MURIEL<br>EDNA<br>BERNECE<br>MARGARET<br>DOELVINA<br>ELLA<br>DOROTHY<br>AUDREY<br>MABEL<br>CECCELLA<br>YOUBELL<br>PRISCILLA<br>EVELVN<br>ALICE<br>EVELVN                        | Marriage_Bride_Pa V tal, please contact V E E L M F E B L C G L K M G G J L L G G L L G L L C C Y Y M G J L L C G J L L C C Y Y M C G J L L C C Y Y M C G J L L C C Y Y M C C S L C C S C C C C C C C C C C C C C                                                                                                    | Place_of_Marri                                        |
| Address:<br>Address:<br>Address:<br>Address:<br>City:<br>Comments:<br>Send Request<br>DHHS_Vital_Rec<br>Certificate_No<br>MAR148.4.1SMIT.<br>MAR148.4.2SMIT.<br>MAR148.4.3SMIT.<br>MAR148.4.3SMIT.<br>MAR28.1.4.SMITH.<br>MAR78.1.4.SMITH.<br>MAR78.1.4.SMITH.<br>MAR78.1.4.SMITH.<br>MAR78.2.1SMITH.<br>MAR78.2.1SMITH.<br>MAR78.2.2SMITH.<br>MAR78.2.2SMITH.<br>MAR78.2.2SMITH.<br>MAR78.2.3SMITH.<br>MAR78.2.3SMITH.<br>MAR78.2.3SMITH.<br>MAR78.2.3SMITH.<br>MAR78.2.3SMITH.<br>MAR78.2.3SMITH.<br>MAR78.2.3SMITH.<br>MAR78.2.3SMITH.<br>MAR78.2.3SMITH.<br>MAR78.2.3SMITH.                                                                                                    | Reset         Log In           Date_of_Marriage         6/9/1923 12:00:0           7/7/1927 12:00:         1/2/2/1927 12:00           1/2/3/1927 12:00:         1/2/3/1927 12:00           1/2/3/1927 12:00:         1/2/3/1927 12:00           1/2/3/1937 12:00:         1/2/3/1937 12:00:           1/2/3/1937 12:00:         1/2/3/1937 12:00:           2/3/1940 12:00:         2/3/1940 12:00:           2/3/1941 12:00         5/2/1941 12:00:           5/2/1947 12:00         1/3/1/1947 12:00:           1/2/1/1947 12:00:         1/2/1/1947 12:00:           1/3/1949 12:00:         1/2/3/1949 12:00:           1/2/3/1943 12:00:         1/2/3/1949 12:00:           1/3/1949 12:00:         1/2/3/1949 12:00:           1/3/1949 12:00:         1/3/1949 12:00:                                                                                                    | State: State: State: State: SMITH SMITH SM                                                                                                    | Zip:<br>Zip:<br>THEODORE<br>THODORE<br>THOMAS<br>TUCKER<br>THOMAS<br>THOMAS<br>THEON<br>THOMAS<br>THURLOW<br>THALE<br>TALEOT<br>THURSTON<br>THALE<br>THURSTON<br>THALE<br>THURSTON<br>THALE<br>THOMAS<br>THOMAS<br>THOMAS<br>THEON<br>TRAVIS<br>THOMAS<br>THOMAS<br>THOMAS<br>THOMAS                                                                           | Marriage_Groom<br>S<br>G<br>R<br>E<br>E<br>M<br>C<br>C<br>E<br>S<br>S<br>H<br>H<br>J<br>G<br>G<br>R<br>R<br>J<br>G<br>G<br>R<br>J<br>J<br>G<br>G<br>R<br>I<br>J<br>S<br>S<br>S<br>S<br>S<br>S<br>S<br>S<br>S<br>S<br>S<br>S<br>S<br>S<br>S<br>S<br>S<br>S                                                                                                    |                                                                                                    | Marriage_Bride_Pa<br>below the row contai<br>oblems using this por<br>gov.<br>Marriage_Bride_Pa<br>EDNA<br>JULIA<br>MARY<br>ALICE<br>FERNE<br>HARRIET<br>FLORENCE<br>MURTEL<br>EDNA<br>BERNECE<br>MARGARET<br>DELVINA<br>ELLA<br>DOROTHY<br>AUDREY<br>MABEL<br>CECELIA<br>PRISCILLA<br>EVELYN<br>ALICE<br>VERA<br>ALICE<br>VERA | Marriage_Bride_Pa V tal, please contact V E E L M F E B L G L G L K M G G L C Y M G G J L E E E B E E E E E E E E E E E E E E E                                                                                                    | Place_of_Marri                                        |
| Address:<br>Address:<br>Address:<br>City:<br>Comments:<br>Send Request<br>DHHS_Vital_Rec<br>Certificate_No<br>MAR148.4.2.SMIT.<br>MAR148.4.2.SMIT.<br>MAR148.4.3.SMIT.<br>MAR78.1.4.SMITH.<br>MAR78.1.4.SMITH.<br>MAR78.1.4.SMITH.<br>MAR78.1.4.SMITH.<br>MAR78.2.2.SMITH.<br>MAR78.2.2.SMITH.<br>MAR78.2.2.SMITH.<br>MAR78.2.2.SMITH.<br>MAR78.2.2.SMITH.<br>MAR78.2.3.SMITH.<br>MAR78.2.3.SMITH. | Reset         Log In           Date_of_Marriage         6/9/1923 12:00:0           7/7/1927 12:00:0         7/7/1927 12:00:0           11/24/1927 12:00:0         7/7/1927 12:00:0           11/24/1927 12:00:0         7/29/1939 12:00:0           10/7/1937 12:00:0         7/29/1939 12:00:0           10/7/1937 12:00:0         5/25/1946 12:00:0           5/25/1946 12:00:0         5/24/1947 12:00:0           5/24/1947 12:00:0         12/16/1947 12:00:0           12/16/1949 12:00:0         12/16/1949 12:00:0           12/16/1949 12:00:0         12/16/1949 12:00:0           1/31/1953 12:00:0         1/31/1953 12:00:0           1/31/1953 12:00:0         1/3/1953 12:00:0                                                                                                    | State:<br>State:<br>State:<br>Marriage_Groom_P<br>SMITH<br>SMITH         | Zip:<br>Zip:<br>Me<br>Marriage_Groom_P<br>THEODORE<br>THOMAS<br>THOMAS<br>THOMAS<br>THOMAS<br>THOMAS<br>THURSTON<br>THURSTON<br>THURSTON<br>THURSTON<br>THURSTON<br>THURSTON<br>THOMAS<br>THOMAS<br>THEON<br>THEONE<br>THEONE<br>THEONE<br>THEONE<br>THOMAS<br>THOMAS<br>THOMAS<br>THOMAS<br>THOMAS<br>THOMAS                                                  | Marriage_Groom<br>S<br>G<br>R<br>E<br>E<br>S<br>H<br>J<br>G<br>G<br>R<br>C<br>E<br>S<br>S<br>H<br>J<br>J<br>G<br>R<br>C<br>E<br>S<br>S<br>H<br>J<br>J<br>G<br>R<br>C<br>E<br>S<br>S<br>H<br>J<br>J<br>G<br>R<br>S<br>M<br>S<br>S<br>M<br>S<br>S<br>M<br>S<br>S<br>M<br>S<br>S<br>M<br>S<br>S<br>M<br>S<br>S<br>M<br>S<br>S<br>M<br>S<br>S<br>M<br>S<br>S<br>M<br>S<br>S<br>M<br>S<br>S<br>S<br>S<br>S<br>S<br>S<br>S<br>S<br>S<br>S<br>S<br>S<br>S<br>S<br>S<br>S<br>S<br>S<br>S | Marriage_Bride_Pa.     Schurt to the screen     f you experience any pr Records.DHHS@maine     Schurt     CLARKE     BARENTZEN     HARPER     WARREN     LARSEN     PARKER     HAMILTON     NEWCOURT     SCHNIDT     ESTEY     NILES     MCLEAN     WINSLOW     SMITH     COURT     VEILEUX     BLETHEN     GRANT     VEILEUX     BLETHEN     GRANT     VEILEUX                                                                                                    | Marriage_Bride_Pa<br>EDNA<br>EDNA<br>EDNA<br>JULIA<br>MARY<br>ALICE<br>FERNE<br>HARRIET<br>FLORENCE<br>MURIEL<br>EDNA<br>BERNECE<br>MARGARET<br>DELVINA<br>ELLA<br>DOROTHY<br>AUDREY<br>MABEL<br>CECELIA<br>YOUBELL<br>PRISCILLA<br>EVELYN<br>ALICE<br>VERA                                                                     | Marriage_Bride_Pa V  Arriage_Bride_Pa V  E  L  M  F  E  B  L  G  L  G  L  G  L  G  L  G  L  G  J  L  E  B  L  G  L  E  B  L  L  G  L  G  L  E  B  L  G  L  E  B  L  L  G  L  E  B  L  L  E  B  L  L  E  B  L  L  E  B  L  L  E  B  L  L  E  B  L  L  L  E  L  L  L  L  L  L  L  L  L                                                                                                    | Place_of_Marri                                        |
| Address:<br>Address:<br>Address:<br>City:<br>Comments:<br>Send Request<br>DHHS_Vital_Rec<br>Certificate_No<br>MAR148.4.1.SMIT.<br>MAR148.4.2.SMIT.<br>MAR148.4.3.SMIT.<br>MAR148.4.3.SMIT.<br>MAR148.4.3.SMIT.<br>MAR148.4.3.SMIT.<br>MAR28.1.4.SMITH.<br>MAR78.1.4.SMITH.<br>MAR78.2.1.SMITH.<br>MAR78.2.1.SMITH.<br>MAR78.2.2.SMITH.<br>MAR78.2.2.SMITH.<br>MAR78.2.2.SMITH.<br>MAR78.2.3.SMITH.<br>MAR78.2.3.SMITH.<br>MAR78.2.3.SMITH.<br>MAR78.2.3.SMITH.<br>MAR78.2.3.SMITH.<br>MAR78.2.3.SMITH.<br>MAR78.2.3.SMITH.<br>MAR78.2.3.SMITH.<br>MAR78.2.3.SMITH.<br>MAR78.2.3.SMITH.<br>MAR78.2.3.SMITH.<br>MAR78.2.3.SMITH.<br>MAR78.2.4.SMITH.<br>MAR78.2.4.SMITH.<br>MAR78.2.4.SMITH.<br>MAR78.2.4.SMITH.                     | Reset         Log In           Date_of_Marriage         6/%1923 12:00:0.           6/%1923 12:00:0.         7/7/1927 12:00:0.           11/24/1927 12:00.         11/24/1927 12:00:0.           11/24/1927 12:00:0.         11/23/1932 12:00:0.           1/26/1937 12:00:0.         12/27/1941 12:00:0.           1/28/1940 12:00:0.         12/27/1941 12:00:0.           5/25/1946 12:00:0.         5/25/1946 12:00:0.           5/24/1947 12:00.         5/24/1947 12:00.           10/12/1947 12:00:0.         5/24/1947 12:00.           12/16/1947 12:00:0.         12/21/1947 12:00.           12/16/1947 12:00:0.         12/21/1947 12:00.           12/16/1947 12:00:0.         12/21/1947 12:00.           12/16/1945 12:00:0.         12/21/1947 12:00.           12/16/1945 12:00:0.         12/21/1947 12:00.           12/16/1945 12:00:0.         12/21/1947 12:00.           12/16/1945 12:00:0.         12/21/1947 12:00.           12/16/1945 12:00:0.         12/21/1947 12:00.           12/16/1945 12:00:0.         12/21/1947 12:00.           12/15/1954 12:00:0.         12/20/00.           12/20/00/14/20/20.         12/20/00/14/20.                                                                                                    | State:<br>State:<br>Remember I<br>Marriage_Groom_P<br>SMITH<br>SMITH<br>SM        | Zip:<br>Zip:<br>THEODORE<br>THEODORE<br>THOMAS<br>TUCKER<br>THOMAS<br>THOMAS<br>THOMAS<br>THURLOW<br>THALE<br>THOMAS<br>THURLOW<br>THALE<br>THURLOW<br>THALE<br>THOMAS<br>THOMAS<br>THOMAS<br>THOMAS<br>THOMAS<br>THOMAS<br>THOMAS                                                                                                    | Marriage_Groom<br>S<br>G<br>R<br>E<br>E<br>M<br>C<br>C<br>E<br>S<br>H<br>H<br>J<br>G<br>G<br>R<br>C<br>G<br>R<br>R<br>J<br>J<br>G<br>R<br>R<br>J<br>J<br>G<br>R<br>L<br>D<br>D<br>B<br>A<br>A<br>S<br>S<br>M<br>C<br>S<br>S<br>S<br>S<br>S<br>S<br>S<br>S<br>S<br>S<br>S<br>S<br>S<br>S<br>S<br>S                                                                                                    |                                                                                                    | Marriage_Bride_Pa<br>below the row contai<br>oblems using this por<br>gov.<br>EDNA<br>JULIA<br>MARY<br>ALICE<br>FERNE<br>HARRIET<br>FLORENCE<br>MURIEL<br>EDNA<br>BERNECE<br>MARGARET<br>DELVINA<br>ELLA<br>DOROTHY<br>MABEL<br>CECELIA<br>VOUBELL<br>PRISCILLA<br>EVELYN<br>ALICE<br>VERA<br>KAY<br>DOROTHY<br>DOROTHY         | Marriage_Bride_Pa  Marriage_Bride_Pa  V  L L L M F E B L L G L L G L L G G L L G G J L L G G J L L E S J L L E S L L S S L L S S L L S S L L S S S L L S S S L S S S S S S S S S S S S S S S S S S S S                                                                                                    | Place_of_Marri                                        |

Total Documents [DHHS\_Vital\_Record]: 401

Please remember that the information in this database was input by humans, and there may be some spelling or database entry issues. This database is based on the information from the records as they were filed with our office.

Tip #9: Date fields must be in mm/dd/yyyy format - 01/01/2001.

Tip #10: You may sort individual page results by selecting (clicking) on the column header.

Example: Sort the search results by groom's first name.

| icipa.,,                                                                                                    |                                                                                                    |                                                                                                    | research, mai recore y                                                                                                    | gatev                                                                                  | vay.mane.gov                                                                                                    | Vital Records                                                                                                    | Marriage Certi ~                                                                            |                     |  |
|----------------------------------------------------------------------------------------------------|----------------------------------------------------------------------------------------------------|----------------------------------------------------------------------------------------------------|----------------------------------------------------------------------------------------------------|----------------------------------------------------------------------------------------|----------------------------------------------------------------------------------------------------|----------------------------------------------------------------------------------------------------|---------------------------------------------------------------------------------------------|---------------------|--|
| Date of Event:                                                                                                    |                                                                                                    | (mm/dd/)                                                                                                    | 0000                                                                                                    | if th                                                                                  | nere is a record and a                                                                                                    | llows users to submit                                                                                                    | a request using an o                                                                        | nline ordering form |  |
| Date of Event.                                                                                                    | (mm/dd/yyyyy)                                                                                                    |                                                                                                    |                                                                                                    |                                                                                        | a vallow box on the lo                                                                                                    | the ordering form which submit                                                                                                    |                                                                                             |                     |  |
| Name <sup>.</sup>                                                                                                    |                                                                                                    |                                                                                                    |                                                                                                    | an                                                                                     | email to DRVS. Vital                                                                                                    | Records office reque                                                                                                    | sting a record within t                                                                     | the index. For      |  |
| Researcher #                                                                                                    |                                                                                                    |                                                                                                    |                                                                                                    |                                                                                        | urity reasons, you ca                                                                                                    | you cannot copy from within the Index window.                                                                                                    |                                                                                             |                     |  |
| E-mail:                                                                                                    |                                                                                                    |                                                                                                    |                                                                                                    |                                                                                        |                                                                                                    | , you cannot copy non-whan are much window.                                                                                                    |                                                                                             |                     |  |
| Phono:                                                                                                    | (000,000,000)                                                                                                    |                                                                                                    |                                                                                                    |                                                                                        | make entering inform                                                                                                    | ation into the orderin                                                                                                    | on into the ordering form easier, you can "drag" the yellow                                 |                     |  |
| Addross:                                                                                                    | (999-999-9999)                                                                                                    |                                                                                                    |                                                                                                    |                                                                                        | ler form to the screen                                                                                                    | the screen below the row containing the information you are seeking.                                                                                                    |                                                                                             |                     |  |
| Address 2                                                                                                    |                                                                                                    |                                                                                                    |                                                                                                    | lfy                                                                                    | ou experience any pr                                                                                                    | oblems using this po                                                                                                    | rtal, please contact <u>Vi</u>                                                              | tal-                |  |
| City:                                                                                                    |                                                                                                    | Ctoto                                                                                                    | Zini                                                                                                    | Re                                                                                     | cords.DHHS@maine.                                                                                                    | gov.                                                                                                    |                                                                                             |                     |  |
| City.                                                                                                    |                                                                                                    | State.                                                                                                    | Zip.                                                                                                    |                                                                                        |                                                                                                    |                                                                                                    |                                                                                             |                     |  |
| comments.                                                                                                    |                                                                                                    |                                                                                                    |                                                                                                    |                                                                                        |                                                                                                    |                                                                                                    |                                                                                             |                     |  |
| Canal Demunat                                                                                                    | Denet Lenin                                                                                                    |                                                                                                    | Mo                                                                                                    |                                                                                        |                                                                                                    |                                                                                                    |                                                                                             |                     |  |
| Send Request                                                                                                    | Reset Log in                                                                                                    |                                                                                                    | wie                                                                                                    |                                                                                        |                                                                                                    |                                                                                                    |                                                                                             |                     |  |
|                                                                                                    |                                                                                                    |                                                                                                    |                                                                                                    |                                                                                        |                                                                                                    |                                                                                                    |                                                                                             |                     |  |
| DHHS Vital Rec                                                                                                    | ord                                                                                                    |                                                                                                    |                                                                                                    |                                                                                        |                                                                                                    |                                                                                                    |                                                                                             |                     |  |
|                                                                                                    |                                                                                                    |                                                                                                    |                                                                                                    |                                                                                        |                                                                                                    |                                                                                                    |                                                                                             |                     |  |
| Certificate_No                                                                                                    | Date_of_Marriage                                                                                                    | Marriage_Groom_P                                                                                                    | Marriage_Groom_P                                                                                                    | Marriage_Groom_P                                                                       | Marriage_Bride_Pa                                                                                                    | Marriage_Bride_Pa                                                                                                    | Marriage_Bride_Pa                                                                           | Place_of_Marriage   |  |
| MAR7B.2.1.SMITH                                                                                                    | 2/17/1940 12:00:                                                                                                    | SMITH                                                                                                    | TALBOT                                                                                                    | s                                                                                      | HAMILTON                                                                                                    | BERNECE                                                                                                    | G                                                                                           |                     |  |
| MAR7B.2.2.SMITH                                                                                                    | 8/31/1946 12:00:                                                                                                    | SMITH                                                                                                    | TENNIS                                                                                                    | R                                                                                      | NILES                                                                                                    | DOROTHY                                                                                                    | м                                                                                           |                     |  |
| MAR7B.2.1.SMITH                                                                                                    | 1/28/1940 12:00:                                                                                                    | SMITH                                                                                                    | THALE                                                                                                    | E                                                                                      | RANGER                                                                                                    | EDNA                                                                                                    | L                                                                                           |                     |  |
| MAR7B.2.4.SMITH                                                                                                    | 1/31/1953 12:00:                                                                                                    | SMITH                                                                                                    | THEODORE                                                                                                    | s                                                                                      | WINSLOW                                                                                                    | KAY                                                                                                    | E                                                                                           |                     |  |
| MAR7B.2.2.SMITH                                                                                                    | 10/12/1947 12:00                                                                                                    | SMITH                                                                                                    | THEODORE                                                                                                    | 3                                                                                      | SMITH                                                                                                    | CECELIA                                                                                                    | с                                                                                           |                     |  |
| MAR14B.4.1.SMIT                                                                                                    | 6/9/1923 12:00:0                                                                                                    | SMITH                                                                                                    | THEODORE                                                                                                    |                                                                                        | SEAVEY                                                                                                    | EDNA                                                                                                    | V                                                                                           |                     |  |
|                                                                                                    |                                                                                                    |                                                                                                    | THEON                                                                                                    | R                                                                                      | COURT                                                                                                    | A COLUMN TO A                                                                                                    |                                                                                             |                     |  |
| MAR7B.2.3.SMITH                                                                                                    | 6/20/1948 12:00:                                                                                                    | SMITH                                                                                                    | THEORY                                                                                                    |                                                                                        | COOKI                                                                                                    | YOUBELL                                                                                                    | Y                                                                                           |                     |  |
| MAR7B.2.3.SMITH<br>MAR7B.1.4.SMITH                                                                                                    | 6/20/1948 12:00:<br>1/16/1937 12:00:                                                                                                    | SMITH                                                                                                    | THERON                                                                                                    | E                                                                                      | WARREN                                                                                                    | HARRIET                                                                                                    | F                                                                                           |                     |  |
| MAR7B.2.3.SMITH<br>MAR7B.1.4.SMITH<br>MAR7B.2.2.SMITH                                                                                                    | 6/20/1948 12:00:<br>1/16/1937 12:00:<br>1/11/1947 12:00:                                                                                                    | SMITH<br>SMITH<br>SMITH                                                                                                    | THERON                                                                                                    | E<br>G                                                                                 | WARREN<br>MCLEAN                                                                                                    | AUDREY                                                                                                    | F                                                                                           |                     |  |
| MAR7B.2.3.SMITH<br>MAR7B.1.4.SMITH<br>MAR7B.2.2.SMITH<br>MAR7B.2.4.SMITH                                                                                                    | 6/20/1948 12:00:<br>1/16/1937 12:00:<br>1/11/1947 12:00:<br>7/5/1952 12:00:0                                                                                                    | SMITH<br>SMITH<br>SMITH<br>SMITH                                                                                                    | THERON<br>THOMAS<br>THOMAS                                                                                                    | E<br>G<br>A                                                                            | WARREN<br>MCLEAN<br>POULIN                                                                                                    | HARRIET<br>AUDREY<br>VERA                                                                                                    | r<br>F<br>L                                                                                 |                     |  |
| MAR7B.2.3.SMITH<br>MAR7B.1.4.SMITH<br>MAR7B.2.2.SMITH<br>MAR7B.2.4.SMITH<br>MAR7B.2.1.SMITH                                                                                                    | 6/20/1948 12:00:<br>1/16/1937 12:00:<br>1/11/1947 12:00:<br>7/5/1952 12:00:0<br>6/7/1943 12:00:0                                                                                                    | SMITH<br>SMITH<br>SMITH<br>SMITH<br>SMITH                                                                                                    | THERON<br>THOMAS<br>THOMAS<br>THOMAS                                                                                                    | E<br>G<br>A<br>J                                                                       | WARREN<br>MCLEAN<br>POULIN<br>SCHMIDT                                                                                                    | HARRIET<br>AUDREY<br>VERA<br>DELVINA                                                                                                    | F<br>L                                                                                      |                     |  |
| MAR7B.2.3.SMITH<br>MAR7B.1.4.SMITH<br>MAR7B.2.2.SMITH<br>MAR7B.2.4.SMITH<br>MAR7B.2.1.SMITH<br>MAR7B.2.2.SMITH                                                                                                    | 6/20/1948 12:00:<br>1/16/1937 12:00:<br>1/11/1947 12:00:<br>7/5/1952 12:00:0<br>6/7/1943 12:00:0<br>5/24/1947 12:00:                                                                                                    | SMITH<br>SMITH<br>SMITH<br>SMITH<br>SMITH<br>SMITH                                                                                                    | THERON<br>THOMAS<br>THOMAS<br>THOMAS<br>THOMAS                                                                                                    | E<br>G<br>A<br>J<br>R                                                                  | WARREN<br>MCLEAN<br>POULIN<br>SCHMIDT<br>WINSLOW                                                                                                    | HARRIET<br>AUDREY<br>VERA<br>DELVINA<br>MABEL                                                                                                    | Y<br>F<br>L<br>L                                                                            |                     |  |
| MAR7B.2.3.SMITH<br>MAR7B.1.4.SMITH<br>MAR7B.2.2.SMITH<br>MAR7B.2.4.SMITH<br>MAR7B.2.1.SMITH<br>MAR7B.2.2.SMITH                                                                                                    | 6/20/1948 12:00:<br>1/16/1937 12:00:<br>1/11/1947 12:00:<br>7/5/1952 12:00:0<br>6/7/1943 12:00:0<br>5/24/1947 12:00:<br>8/15/1954 12:00:                                                                                                    | SMITH<br>SMITH<br>SMITH<br>SMITH<br>SMITH<br>SMITH                                                                                                    | THEON<br>THOMAS<br>THOMAS<br>THOMAS<br>THOMAS<br>THOMAS                                                                                                    | E<br>G<br>A<br>J<br>R<br>M                                                             | WARREN<br>MCLEAN<br>POULIN<br>SCHMIDT<br>WINSLOW<br>BAILEY                                                                                                    | HARRIET<br>AUDREY<br>VERA<br>DELVINA<br>MABEL<br>DOROTHY                                                                                                    | Y<br>F<br>L<br>L<br>J                                                                       |                     |  |
| MAR78.2.3.SMITH<br>MAR78.1.4.SMITH<br>MAR78.2.2.SMITH<br>MAR78.2.4.SMITH<br>MAR78.2.1.SMITH<br>MAR78.2.2.SMITH<br>MAR78.2.4.SMITH<br>MAR148.4.3.SMIT                                                                                                    | 6/20/1948 12:00:<br>1/16/1937 12:00:<br>1/11/1947 12:00:<br>7/5/1952 12:00:0<br>6/7/1943 12:00:0<br>5/24/1947 12:00:<br>11/23/1954 12:00:<br>11/23/1932 12:00                                                                                                    | SMITH<br>SMITH<br>SMITH<br>SMITH<br>SMITH<br>SMITH<br>SMITH                                                                                           | THERON<br>THERON<br>THOMAS<br>THOMAS<br>THOMAS<br>THOMAS<br>THOMAS                                                                                                    | E<br>G<br>A<br>J<br>R<br>M<br>G                                                        | WARREN<br>MCLEAN<br>POULIN<br>SCHMIDT<br>WINSLOW<br>BAILEY<br>BARENTZEN                                                                                                    | AUDREY<br>AUDREY<br>VERA<br>DELVINA<br>MABEL<br>DOROTHY<br>ALICE                                                                                                    | Y<br>F<br>L<br>J<br>L                                                                       |                     |  |
| MAR7B.2.3.SMITH<br>MAR7B.1.4.SMITH<br>MAR7B.2.2.SMITH<br>MAR7B.2.4.SMITH<br>MAR7B.2.1.SMITH<br>MAR7B.2.2.SMITH<br>MAR7B.2.4.SMITH<br>MAR14B.4.3.SMIT<br>MAR14B.4.3.SMIT                                                                                                    | 6/20/1948 12:00:<br>1/16/1937 12:00:<br>7/5/1952 12:00:0<br>6/7/1943 12:00:0<br>5/24/1947 12:00:<br>8/15/1954 12:00<br>11/23/1932 12:00<br>12/16/1949 12:00                                                                                                    | SMITH<br>SMITH<br>SMITH<br>SMITH<br>SMITH<br>SMITH<br>SMITH<br>SMITH                                                                                  | THERON<br>THOMAS<br>THOMAS<br>THOMAS<br>THOMAS<br>THOMAS<br>THOMAS<br>THOMAS                                                                                                    | E<br>G<br>A<br>J<br>M<br>G<br>D                                                        | WARREN<br>MCLEAN<br>POULIN<br>SCHMIDT<br>WINSLOW<br>BAILEY<br>BARENTZEN<br>BLETHEN                                                                                                    | AUDREY<br>HARRIET<br>AUDREY<br>VERA<br>DELVINA<br>MABEL<br>DOROTHY<br>ALICE<br>EVELYN                                                                                               | Y<br>F<br>L<br>L<br>J<br>G                                                                  |                     |  |
| MAR7B.2.3.SMITH<br>MAR7B.1.4.SMITH<br>MAR7B.2.2.SMITH<br>MAR7B.2.1.SMITH<br>MAR7B.2.2.SMITH<br>MAR7B.2.2.SMITH<br>MAR7B.2.4.SMITH<br>MAR14B.4.3.SMIT<br>MAR14B.4.3.SMIT                                                                                                    | 6/20/1948 12:00:<br>1/16/1937 12:00:<br>1/11/1947 12:00:<br>7/5/1952 12:00:0<br>6/7/1943 12:00:0<br>5/24/1947 12:00:<br>8/15/1954 12:00:<br>11/23/1932 12:00<br>12/16/1949 12:00<br>4/3/1934 12:00:0                                                                                                    | SMITH<br>SMITH<br>SMITH<br>SMITH<br>SMITH<br>SMITH<br>SMITH<br>SMITH<br>SMITH<br>SMITH                                                                | THERON<br>THEOMAS<br>THOMAS<br>THOMAS<br>THOMAS<br>THOMAS<br>THOMAS<br>THOMAS<br>THOMAS                                                                                                    | E<br>G<br>A<br>J<br>R<br>M<br>G<br>G<br>D<br>R                                         | WARREN<br>MCLEAN<br>POULIN<br>SCHMIDT<br>WINSLOW<br>BALEY<br>BARENTZEN<br>BLETHEN<br>HARPER                                                                                                    | AUDREL<br>HARRIET<br>AUDREY<br>VERA<br>DELVINA<br>MABEL<br>DOROTHY<br>ALICE<br>EVELYN<br>FERNE                                                                                      | Y<br>F<br>L<br>J<br>L<br>G<br>G                                                             |                     |  |
| MAR78.2.3.SMITH<br>MAR78.1.4.SMITH<br>MAR78.2.2.SMITH<br>MAR78.2.4.SMITH<br>MAR78.2.1.SMITH<br>MAR78.2.2.SMITH<br>MAR78.2.4.SMITH<br>MAR148.4.3.SMIT<br>MAR148.4.3.SMIT<br>MAR148.4.3.SMIT                                                                                                    | 6/20/1948 12:00:<br>1/16/1937 12:00:<br>1/11/1947 12:00:<br>6/71943 12:00:0<br>6/71943 12:00:0<br>8/15/1954 12:00:<br>1/23/1952 12:00<br>12/16/1949 12:00<br>4/3/1934 12:00<br>10/7/1937 12:00                                                                                                    | SMITH<br>SMITH<br>SMITH<br>SMITH<br>SMITH<br>SMITH<br>SMITH<br>SMITH<br>SMITH<br>SMITH                                                                | THERON<br>THOMAS<br>THOMAS<br>THOMAS<br>THOMAS<br>THOMAS<br>THOMAS<br>THOMAS<br>THOMAS                                                                                                    | E<br>G<br>A<br>J<br>R<br>G<br>D<br>R<br>R<br>M                                         | WARREN<br>MCLEAN<br>POULIN<br>SCHMIDT<br>WINSLOW<br>BAILEY<br>BARENTZEN<br>BLETHEN<br>HARPER<br>LARSEN                                                                                                    | AUDREY<br>VERA<br>DOELVINA<br>MABEL<br>DOROTHY<br>ALICE<br>EVELYN<br>FERNE<br>FLORENCE                                                                                              | Y<br>F<br>L<br>L<br>J<br>L<br>G<br>G<br>M<br>E                                              |                     |  |
| MAR7B.2.3.SMITH<br>MAR7B.1.4.SMITH<br>MAR7B.2.2.SMITH<br>MAR7B.2.2.SMITH<br>MAR7B.2.2.SMITH<br>MAR7B.2.4.SMITH<br>MAR7B.2.4.SMITH<br>MAR7B.2.3.SMITH<br>MAR7B.1.4.SMIT<br>MAR7B.1.4.SMITH<br>MAR1B.1.4.SMITH                                                                                                    | 6/20/1948 12:00:<br>1/16/1937 12:00:<br>1/11/1947 12:001<br>7/5/1952 12:00!<br>5/24/1947 12:001<br>6/15/1954 12:001<br>11/23/1932 12:00<br>12/16/1949 12:00<br>4/3/1934 12:001<br>10/7/1937 12:001<br>7/7/1927 12:001                                                                                                   | SMITH<br>SMITH<br>SMITH<br>SMITH<br>SMITH<br>SMITH<br>SMITH<br>SMITH<br>SMITH<br>SMITH<br>SMITH<br>SMITH                                              | THEON<br>THEON<br>THOMAS<br>THOMAS<br>THOMAS<br>THOMAS<br>THOMAS<br>THOMAS<br>THOMAS<br>THOMAS<br>THOMAS                                                                                                    | E<br>G<br>A<br>J<br>J<br>G<br>D<br>C<br>R<br>M<br>S                                    | WARREN<br>MCLEAN<br>POULIN<br>SCHMIDT<br>WINSLOW<br>BALEY<br>BARENTZEN<br>BARENTZEN<br>HARPER<br>LARSEN<br>GRANT                                                                                                    | AUDBELL<br>HARRIET<br>AUDREY<br>VERA<br>DELVINA<br>DOROTHY<br>ALICE<br>EVELYN<br>FERNE<br>FLORENCE<br>JULIA                                                                         | Y<br>F<br>L<br>L<br>J<br>J<br>G<br>G<br>M<br>E                                              |                     |  |
| MAR 78.2.3.5MITH<br>MAR 75.1.4.5MITH<br>MAR 75.2.2.5MITH<br>MAR 76.2.1.5MITH<br>MAR 78.2.1.5MITH<br>MAR 78.2.2.5MITH<br>MAR 78.2.3.5MITH<br>MAR 78.2.3.5MITH<br>MAR 148.4.3.SMIT<br>MAR 148.4.2.SMIT<br>MAR 78.2.3.5MITH                                                                                                    | 6/20/1948 12:00:<br>1/16/1937 12:00:<br>1/11/1947 12:00:<br>6/71943 12:00:0<br>6/71943 12:00:0<br>6/15/1954 12:00:<br>11/23/1932 12:00<br>12/16/1949 12:00<br>13/3/1937 12:00:<br>10/7/1937 12:00:<br>7/7/1927 12:00:                                                                                                   | SMITH<br>SMITH<br>SMITH<br>SMITH<br>SMITH<br>SMITH<br>SMITH<br>SMITH<br>SMITH<br>SMITH<br>SMITH<br>SMITH                                              | THEON<br>THEON<br>THOMAS<br>THOMAS<br>THOMAS<br>THOMAS<br>THOMAS<br>THOMAS<br>THOMAS<br>THOMAS<br>THOMAS<br>THOMAS                                                                                                    | E<br>G<br>A<br>J<br>R<br>M<br>G<br>D<br>R<br>R<br>M<br>S<br>S<br>B                     | WARREN<br>MCLEAN<br>POULIN<br>SCHMIDT<br>WINSLOW<br>BALEY<br>BAENTZEN<br>BLETHEN<br>HARPER<br>LARSEN<br>GRANT<br>GRANT                                                                                                    | AUDREY<br>VERA<br>DELVINA<br>MABEL<br>DOROTHY<br>ALICE<br>EVELYN<br>FERNE<br>FLORENCE<br>JULIA<br>ALICE                                                                             | Y<br>F<br>L<br>L<br>J<br>G<br>G<br>M<br>E<br>2<br>J                                         |                     |  |
| MAR 78.2.3.5MITH<br>MAR 78.1.4.5MITH<br>MAR 78.2.4.5MITH<br>MAR 78.2.1.5MITH<br>MAR 78.2.1.5MITH<br>MAR 78.2.4.5MITH<br>MAR 184.4.3.5MIT<br>MAR 184.4.3.5MIT<br>MAR 184.4.3.5MIT<br>MAR 184.4.2.5MIT<br>MAR 78.1.4.5MITH<br>MAR 78.1.4.5MITH                                                                                                    | 6/20/1948 12:00:.<br>11/61/937 12:00:.<br>11/11/1947 12:00:.<br>75/91592 12:00:.<br>6/7/1943 12:00:.<br>6/7/1943 12:00:.<br>11/23/1932 12:00.<br>11/23/1932 12:00.<br>12/16/1949 12:00.<br>7/7/1937 12:00:.<br>7/7/1937 12:00:.                                                                                         | SMITH<br>SMITH<br>SMITH<br>SMITH<br>SMITH<br>SMITH<br>SMITH<br>SMITH<br>SMITH<br>SMITH<br>SMITH<br>SMITH<br>SMITH                                     | THERON<br>THERON<br>THEMAS<br>THOMAS<br>THOMAS<br>THOMAS<br>THOMAS<br>THOMAS<br>THOMAS<br>THOMAS<br>THOMAS<br>THOMAS<br>THOMAS                                                                                         | G<br>G<br>A<br>J<br>G<br>G<br>D<br>R<br>R<br>M<br>S<br>S<br>B<br>B<br>C                | VARREN<br>MCLEAN<br>POULIN<br>SCHMIDT<br>WINSLOW<br>BAILEY<br>BARENTZEN<br>BLETHEN<br>HARPER<br>LARSEN<br>GRANT<br>GRANT<br>GRANT<br>PARKER                                                                                                    | AUDRELT<br>AUDREY<br>VERA<br>DELVINA<br>MABEL<br>DOROTHY<br>ALICE<br>EVELYN<br>FERNE<br>FLORENCE<br>JULIA<br>ALICE<br>MURIEL                                                        | Y<br>F<br>L<br>L<br>J<br>L<br>G<br>M<br>E<br>E<br>S<br>B                                    |                     |  |
| MAR 78.2.3.5MITH<br>MAR 78.1.4.5MITH<br>MAR 78.2.4.5MITH<br>MAR 78.2.4.5MITH<br>MAR 78.2.4.5MITH<br>MAR 78.2.4.5MITH<br>MAR 78.2.3.5MITH<br>MAR 78.2.3.5MITH<br>MAR 78.1.4.5MITH<br>MAR 78.1.4.5MITH<br>MAR 78.1.4.5MITH<br>MAR 78.1.1.4.5MITH<br>MAR 78.1.1.4.5MITH                                                                            | 6/20/1948 12:00:<br>11/6/1937 12:00:<br>11/11/1947 12:00:<br>07/5/1952 12:00:<br>6/7/1943 12:00:<br>6/15/1954 12:00:<br>07/1943 12:00:<br>11/23/1932 12:00:<br>12/16/1949 12:00<br>12/16/1949 12:00<br>12/16/1949 12:00:<br>7/7/1937 12:00:<br>7/29/1939 12:00:                                                         | SMITH<br>SMITH<br>SMITH<br>SMITH<br>SMITH<br>SMITH<br>SMITH<br>SMITH<br>SMITH<br>SMITH<br>SMITH<br>SMITH<br>SMITH<br>SMITH                            | THERON<br>THOMAS<br>THOMAS<br>THOMAS<br>THOMAS<br>THOMAS<br>THOMAS<br>THOMAS<br>THOMAS<br>THOMAS<br>THOMAS<br>THOMAS<br>THOMAS<br>THOMAS<br>THOMAS<br>THOMAS                                                           | G<br>G<br>A<br>J<br>R<br>M<br>G<br>D<br>D<br>R<br>R<br>M<br>S<br>S<br>C<br>C<br>H      | OVARREN<br>WARREN<br>HOLLIN<br>SCHMIDT<br>WINSLOW<br>BAILEY<br>BARENTZEN<br>BLETHEN<br>HARPER<br>LARSEN<br>GRANT<br>GRANT<br>PARKER<br>NEWCOURT                                                                                                    | VODBELL<br>HARRIET<br>AUDREY<br>VERA<br>DELVINA<br>MABEL<br>DOROTHY<br>ALICE<br>EVELYN<br>FEORE<br>FLORENCE<br>JULIA<br>ALICE<br>MURIEL<br>MARGARET                                 | Y<br>F<br>L<br>J<br>J<br>G<br>G<br>M<br>B<br>L<br>J<br>L<br>L<br>L<br>L<br>L<br>L           |                     |  |
| MAR 78.2.3.5MITH<br>MAR 79.1.4.5MITH<br>MAR 79.2.4.5MITH<br>MAR 79.2.4.5MITH<br>MAR 78.2.1.5MITH<br>MAR 78.2.2.5MITH<br>MAR 78.2.3.5MIT<br>MAR 148.4.3.5MIT<br>MAR 78.2.3.5MITH<br>MAR 78.2.3.5MITH<br>MAR 78.2.3.5MITH<br>MAR 78.2.3.5MITH<br>MAR 78.2.3.5MITH<br>MAR 78.2.3.5MITH<br>MAR 78.2.3.5MITH<br>MAR 78.2.3.5MITH<br>MAR 78.2.3.5MITH | 6/20/1948 12:00:.<br>11/6/1937 12:00:.<br>11/11/1947 12:00:.<br>7/5/1952 12:00:.<br>5/24/1947 12:00:.<br>6/7/1943 12:00:.<br>6/7/1943 12:00:.<br>11/23/1932 12:00:.<br>12/16/1949 12:00.<br>4/3/1934 12:00:.<br>7/7/1937 12:00:.<br>7/7/1937 12:00:.<br>7/29/1939 12:00:.<br>12/27/1941 12:00.                          | SMITH<br>SMITH<br>SMITH<br>SMITH<br>SMITH<br>SMITH<br>SMITH<br>SMITH<br>SMITH<br>SMITH<br>SMITH<br>SMITH<br>SMITH<br>SMITH<br>SMITH                   | THERON<br>THOMAS<br>THOMAS<br>THOMAS<br>THOMAS<br>THOMAS<br>THOMAS<br>THOMAS<br>THOMAS<br>THOMAS<br>THOMAS<br>THOMAS<br>THOMAS<br>THURLOW<br>THURLOW<br>THURLOW<br>THURLOW<br>THURLOW                                  | E<br>G<br>A<br>J<br>M<br>M<br>D<br>D<br>D<br>M<br>M<br>S<br>B<br>C<br>C<br>H<br>J<br>J | WAREEN<br>MCLEAN<br>POULIN<br>SCHMIDT<br>WINSLOW<br>BAILEY<br>BARENTZEN<br>BARENTZEN<br>LARSEN<br>GRANT<br>GRANT<br>GRANT<br>PARKER<br>NEWCOURT<br>NEWCOURT                                                                                                    | YOUBELL<br>AUDREY<br>VERA<br>DELVINA<br>MABEL<br>DOROTHY<br>ALICE<br>EVELVN<br>FERNE<br>FLORENCE<br>JULIA<br>ALICE<br>MURIEL<br>MARGARET<br>OMERINE                                 | Y<br>F<br>L<br>J<br>J<br>G<br>G<br>M<br>E<br>E<br>J<br>J<br>B<br>L<br>L                     |                     |  |
| MAR 78.2.3.5MITH<br>MAR 78.2.4.5MITH<br>MAR 78.2.4.5MITH<br>MAR 78.2.4.5MITH<br>MAR 78.2.1.5MITH<br>MAR 78.2.4.5MITH<br>MAR 78.2.3.5MITH<br>MAR 78.2.3.5MITH<br>MAR 78.1.4.5MITH<br>MAR 78.1.4.5MITH<br>MAR 78.1.4.5MITH<br>MAR 78.2.3.5MITH<br>MAR 78.2.4.5MITH<br>MAR 78.2.4.5MITH<br>MAR 78.2.4.5MITH<br>MAR 78.2.4.5MITH                    | 6/20/1948 12:00:.<br>11/10/1937 12:00:.<br>11/11/1947 12:00:.<br>07/1943 12:00:.<br>6/7/1943 12:00:.<br>6/15/1954 12:00:.<br>11/23/1932 12:00:.<br>11/23/1932 12:00:.<br>12/16/1949 12:00.<br>10/7/1937 12:00:.<br>7/7/1937 12:00:.<br>7/29/1931 12:00:.<br>12/27/1941 12:00.<br>12/27/1941 12:00.<br>12/27/1941 12:00. | SMITH<br>SMITH<br>SMITH<br>SMITH<br>SMITH<br>SMITH<br>SMITH<br>SMITH<br>SMITH<br>SMITH<br>SMITH<br>SMITH<br>SMITH<br>SMITH<br>SMITH<br>SMITH          | THERON<br>THOMAS<br>THOMAS<br>THOMAS<br>THOMAS<br>THOMAS<br>THOMAS<br>THOMAS<br>THOMAS<br>THOMAS<br>THOMAS<br>THURASON<br>THUREOW<br>THURSTON<br>TOM<br>TOM                                                            | G G G A J G R M G G C G G G G G G G G G G G G G G G G                                  | VARREN<br>MACLEAN<br>POULIN<br>SCHMIDT<br>WINSLOW<br>BAILEY<br>BARENTZEN<br>BLETHEN<br>HARPER<br>LARSEN<br>GRANT<br>GRANT<br>OURLETTE<br>ESTEY                                                                                                    | VODBELL<br>HARRIET<br>AUDREY<br>VERA<br>DELVINA<br>MABEL<br>DOROTHY<br>ALICE<br>EVELVN<br>FLORENCE<br>JULIA<br>ALICE<br>MURIEL<br>MARGARET<br>OMERINE<br>ELLA                       | Y<br>F<br>L<br>L<br>J<br>J<br>L<br>G<br>G<br>J<br>J<br>B<br>L<br>N<br>R                     |                     |  |
| MAR2B.2.3.5MITH<br>MAR2B.1.4.5MITH<br>MAR2B.2.4.5MITH<br>MAR2B.2.4.5MITH<br>MAR2B.2.4.5MITH<br>MAR2B.2.3.5MITH<br>MAR2B.2.3.5MITH<br>MAR2B.2.3.5MITH<br>MAR2B.2.3.5MITH<br>MAR2B.2.3.5MITH<br>MAR2B.1.4.5MITH<br>MAR2B.2.4.5MITH<br>MAR2B.2.4.5MITH<br>MAR2B.2.4.5MITH<br>MAR2B.2.4.5MITH<br>MAR2B.2.4.5MITH<br>MAR2B.2.4.5MITH                 | 6/20/1948 12:00:.<br>11/61/937 12:00:.<br>11/11/1947 12:00:.<br>75/91952 12:00:.<br>6/7/1943 12:00:.<br>6/7/1954 12:00:.<br>11/23/1954 12:00:.<br>11/23/1952 12:00:.<br>12/16/1949 12:00:.<br>7/791934 12:00:.<br>7/791934 12:00:.<br>7/291939 12:00:.<br>7/291939 12:00:.<br>12/27/1941 12:00.<br>5/25/1946 12:00:.    | SMITH<br>SMITH<br>SMITH<br>SMITH<br>SMITH<br>SMITH<br>SMITH<br>SMITH<br>SMITH<br>SMITH<br>SMITH<br>SMITH<br>SMITH<br>SMITH<br>SMITH<br>SMITH<br>SMITH | THEBON<br>THOMAS<br>THOMAS<br>THOMAS<br>THOMAS<br>THOMAS<br>THOMAS<br>THOMAS<br>THOMAS<br>THOMAS<br>THOMAS<br>THOMAS<br>THOMAS<br>THURLOW<br>THURLOW<br>THURLOW<br>THURLOW<br>THURLOW<br>THURLOW<br>THURLOW<br>THURLOW | G<br>G<br>J<br>J<br>M<br>M<br>D<br>D<br>D<br>D<br>D<br>C<br>H<br>J<br>G<br>G<br>L      | WAREEN<br>MALEAN<br>POULIN<br>SCHMDT<br>VINSLOW<br>BALEY<br>BARENTZEN<br>BARENTZEN<br>BARER<br>HARPER<br>LARSEN<br>GRAHT<br>GRAHT<br>GRAHT<br>GRAHT<br>GRANT<br>GRANT<br>GR | VODBELL<br>HARRIET<br>AUDREY<br>VERA<br>DELVINA<br>MABEL<br>DOROTHY<br>ALICE<br>EVELYN<br>FERNE<br>FLORENCE<br>JULIA<br>ALICE<br>MURIEL<br>MARGARET<br>OMERINE<br>ELLA<br>PRISCILLA | Y<br>F<br>L<br>L<br>J<br>G<br>M<br>G<br>G<br>M<br>B<br>C<br>L<br>B<br>L<br>R<br>N<br>R<br>M |                     |  |

On the top left side of the screen there is a yellow ordering form box where users may request a record. As a benefit of being a municipal clerk using this online search, you may request an attested copy of a record through the online ordering form.

Tip #11: The yellow request box can be repositioned on the screen to make it easier for the user to input information. Place your curser on the arrows in the top right hand corner of the yellow box, click and hold down, then drag the yellow box to where you want it on your screen.

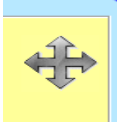

| Certificate_No  | Date_of_Marriage | Marriage_Groom_P    | Marriage_Groom_P       | Marriage_Groom_P      | Marriage_Bride_Pa   | Marriage_Bride_Pa | Marriage_Bride_Pa | Place_of_Marriag |
|-----------------|------------------|---------------------|------------------------|-----------------------|---------------------|-------------------|-------------------|------------------|
| AR78.2.1.SMITH  | 2/17/1940 12:00: | SMITH               | TALBOT                 | s                     | HAMILTON            | BERNECE           | G                 |                  |
| AR7B.2.2.SMITH  | 8/31/1946 12:00: | SMITH               | TENNIS                 | R                     | NILES               | DOROTHY           | м                 |                  |
| AR7B.2.1.SMITH  | 1/28/1940 12:00: | SMITH               | THALE                  | E                     | RANGER              | EDNA              | L                 |                  |
| AR7B.2.4.SMITH  | 1/31/1953 12:00: | SMITH               | THEODORE               | S                     | WINSLOW             | KAY               | E                 |                  |
| AR7B.2.2.SMITH  | 10/12/1947 12:00 | SMITH               | THEODORE               | J                     | SMITH               | CECELIA           | с                 |                  |
| AR14B.4.1.SMIT  | 6/9/1923 12:00:0 | Sum.                | 74500005               |                       | 054454              |                   | V                 |                  |
| AR7B.2.3.SMITH  | 6/20/1948 12:00: | Vital Records       | s Marriage Certi       | ficate Ordering I     | Form                |                   | Y                 |                  |
| AR7B.1.4.SMITH  | 1/16/1937 12:00: |                     |                        |                       |                     | . 17.             | F                 |                  |
| AR7B.2.2.SMITH  | 1/11/1947 12:00: | If you see a record | d you would like to or | der, please enter the | record number belov |                   |                   |                  |
| AR7B.2.4.SMITH  | 7/5/1952 12:00:0 | Genealogist         | Municipal Clerk        | 0                     |                     |                   | L                 |                  |
| AR7B.2.1.SMITH  | 6/7/1943 12:00:0 | Record #            | Municipal Clerk        | <u> </u>              |                     |                   |                   |                  |
| IAR7B.2.2.SMITH | 5/24/1947 12:00: | Party A (Groor      | n):                    |                       |                     |                   | L                 |                  |
| IAR7B.2.4.SMITH | 8/15/1954 12:00: | Party R (Brido)     |                        |                       |                     |                   | 3                 |                  |
| 1AR14B.4.3.SMIT | 11/23/1932 12:00 | Party D (Dride)     |                        | (mm/dd)               |                     |                   | L                 |                  |
| IAR7B.2.3.SMITH | 12/16/1949 12:00 | Date of Event.      |                        | (mm/dd/               | ууууу)              |                   | G                 |                  |
| 1AR14B.4.3.SMIT | 4/3/1934 12:00:0 | Nomo                |                        |                       |                     |                   | м                 |                  |
| AR7B.1.4.SMITH  | 10/7/1937 12:00: | Name.               |                        |                       |                     |                   | E                 |                  |
| 1AR14B.4.2.SMIT | 7/7/1927 12:00:0 | Researcher #.       |                        |                       |                     |                   |                   |                  |
| AR7B.2.3.SMITH  | 4/23/1951 12:00: | E-mail:             |                        |                       |                     |                   | 3                 |                  |
| AR7B.1.4.SMITH  | 7/29/1939 12:00: | Phone:              |                        | (999-999              | 9-9999)             |                   | В                 |                  |
| AR7B.2.1.SMITH  | 12/27/1941 12:00 | Address:            |                        |                       |                     |                   | L                 |                  |
| AR7B.2.4.SMITH  | 12/29/1954 12:00 | Address 2:          |                        |                       |                     |                   | N                 |                  |
| AR7B.2.2.SMITH  | 5/25/1946 12:00: | City:               |                        | State:                | Zip:                |                   | R                 |                  |
| AR7B.2.3.SMITH  | 4/13/1949 12:00: | Comments:           |                        |                       |                     |                   | м                 |                  |
| 1AR14B.4.2.SMIT | 11/24/1927 12:00 |                     |                        |                       |                     |                   | E                 |                  |
| Prev Page 1     | of 17 Go         | Send Request        | Reset Log I            | n Remembe             | r Me                |                   |                   |                  |

## Clerks:

This ordering form in the yellow box allows you to request the record at the time you are searching for it. If the record requested is not an event that happened in your town or to a resident of your town you will receive an email back from our office indicating that your town is not entitled to the record.

The requested records will be processed once a week and sent out the following week. If you do not wish to request the record through this online process you may continue to fax your requests to our office on your office letterhead at 207-287-1093. If you have not heard from our office or received your record within two weeks, please contact us at 207-287-3771.

## Genealogist/Researchers:

This ordering form in the yellow box allows you to request the record at the time you are searching for it. Once you have submitted your request for a record you will receive a pop-up message confirming your request has been sent, as well as an email confirmation. As a benefit of being a genealogist using this online search, you may request a copy of a record through the online ordering form. This allows you to request the record at the time you are searching for it. As a Researcher/Genealogist you are entitled to three free non-certified copies of vital records per week.

The requested records will be processed once a week and sent out the following week. If you do not wish to request the record through this online process, you may continue to mail your requests to our office on the current application. If you have not heard from our office or received your record within two weeks, please contact us at 207-287-3771.

Tip #12: The ordering form allows user to save their contact information by selecting the "Remember Me" feature.

Tip #13: There is no new search button. Once you have searched for a record or group of records, use the back button on your browser to page back through to the search page. We realize this is cumbersome and will continue to look into ways we can improve this feature of the website. If you do not wish to back out of each page(s), you may close out the screen, you may select red X or the "log in" button in the yellow ordering form. This will take you back to the login screen where you can log in again.